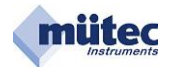

# HVT 300-SIL-DX

High Voltage Transmitter mit redundantem Messeingang

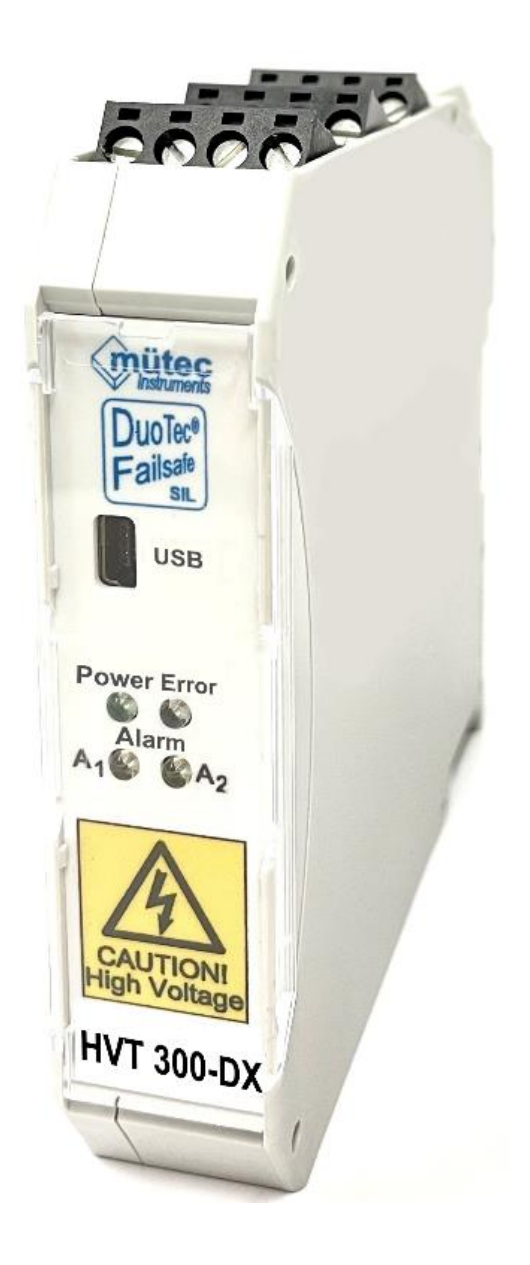

# Lizenz-, Warenzeichen- und Urheberrechtsvermerke

Modbus<sup>™</sup> ist ein eingetragenes Warenzeichen der Modicon Inc. Windows<sup>™</sup> ist ein eingetragenes Warenzeichen der Microsoft Corp.

Mütec Instruments GmbH Bei den Kämpen 26 D-21220 Seevetal-Ramelsloh Tel.: +49 (0) 4185-80 83-0 Fax: +49 (0) 4185-80 83-80 E-Mail: <u>muetec@muetec.de</u> Web: www.muetec.de

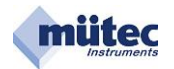

# 1 Konfigurationsprotokoll für den MTP200- / HVT300 / MSK200

Mit dem WINSMART<sup>®</sup>-Programmbefehl "Konfiguration drucken" kann für die MTP/HVT/MSK ein Ausdruck mit allen Parametern erstellt werden. Als gerätespezifische Kennungen werden die Geräteadresse, die Tag-No., die Serial-No. und die Versions-Nr. der Gerätesoftware protokolliert. Von dem im Gerät gespeicherten Kommentartext mit maximal 2000 ASCII-Zeichen können die ersten 60 Zeichen im Konfigurationsprotokoll ausgedruckt werden. Alle Parameter für Eingangs-, Ausgangs- und Alarmeinstellung sowie die definierten Toleranzabweichungen der Überwachungsmesskreise werden dokumentiert, wie auch das Verhalten der Relais, des Transistorausgangs und des Analogausgangs im Fehlerfall.

| TAG No.: MEC20-19       Softwareversion: 4.02         Serial No.: 20-32/01       Geräteadresse: 1         MEMBERT       1000.0 V         Meßbereichsende.       1000.0 V         Filterzeit.       1.0 s         Meßwertüberwachung       1.0 s         Meßbereichsende.       1010.0 V         Physikalische Darstellung       50.0 V         Meßbereichsende.       1000.0 V         Muschereichsende.       20.0 mA         Bereichsende.       20.0 mA         Bereichsende.       20.0 mA         MIN-Begrenzung.       3.5 mA         MAX-Begrenzung.       3.5 s         Alarmwert.       3.0 mA         Filterzeit.       0.5 s         ALARM 1       NAX-Alarm         Alarmwert.       800.0 V         Hysterese.       1.0 %         Alarmverzögerung.       0.5 s         Alarmtyp.       MAX-Alarm         Funktion.       Arbeitsstrom         Alarmverzögerung.       0.5 s         Alarmverzögerung.       0.5 s         Alarmverzögerung.       0.5 s         Alarmverzögerung.       0.5 s         Alarmverzögerung.       0.5 s         Zeitfenster für Gradientenalarm.       20                                                                                                    | MÜTEC GmbH Konfigurations   | protokoll für HV | T-300    |          | 24-06-  | -2020 |
|----------------------------------------------------------------------------------------------------|-----------------------------|------------------|----------|----------|---------|-------|
| Serial No.: 20-32/01<br>MEBDereichsanfang                                                                                                    | TAG No.: MEC20-19           |                  | So       | ftwareve | rsion:  | 4.02  |
| MEBDWERT       50.0 V         MeBDereichsanfang.       1000.0 V         Filterzeit.       1010.0 V         MAX - Wert.       1010.0 V         Physikalische Darstellung       50.0 V         MeBbereichsanfang.       50.0 V         MeBbereichsanfang.       50.0 V         MeBbereichsanfang.       50.0 V         MeBbereichsanfang.       50.0 V         MeBbereichsanfang.       4.0 mA         Bereichsende.       20.0 mA         MIN-Begrenzung.       3.5 mA         Alarmwert.       3.0 mA         Filterzeit       0.5 s         ALARM 1       Alarmwert.         Alarmtyp.       MAX-Alarm         Alarmtyp.       MAX-Alarm         Alarmtyp.       MAX-Alarm         Alarmtyp.       MAX-Alarm         Funktion.       Arbeitsstrom         Alarmverzögerung.       0.5 s         Alarmtyp.       MAX-Alarm         Funktion.       Arbeitsstrom         Alarmverzögerung.       0.5 s         Alarmtyp.       MAX-Alarm         Funktion.       Arbeitsstrom         Alarmverzögerung.       0.5 s         Alarmverzögerung.       0.5 s         Alarmverzö                                                                                                    | Serial No.: 20-32/01        |                  |          | Geräteac | lresse: | 1     |
| MeBDereichsanfang.       50.0 V         MeBDereichsande       1000.0 V         Filterzeit.       1.0 s         MAX - Wert.       1010.0 V         Physikalische Darstellung       50.0 V         MeBbereichsanfang.       50.0 V         MeBbereichsanfang.       50.0 V         MeBbereichsanfang.       4.0 mA         Bereichsanfang.       4.0 mA         Bereichsanfang.       20.0 mA         MXN-Begrenzung.       3.5 mA         MAX-Begrenzung.       3.0 mA         Filterzeit.       0.5 s         ALARM 1       0.5 s         Alarmvert.       800.0 V         Hysterese       1.0 %         Alarmverzögerung.       0.5 s         Alarmtyp.       MAX-Alarm         Funktion.       Arbeitsstrom         Alarmverzögerung.       0.5 s         Alarmverzögerung.       0.5 s         Alarmverzögerung.       0.5 s         Alarmverzögerung.       0.5 s         Alarmverzögerung.       0.5 s         Alarmverzögerung.       0.5 s         Alarmverzögerung.       0.5 s         Alarmverzögerung.       0.5 s         Alarmverzögerung.       0.5 s <td< td=""><td>MEßWERT</td><td></td><td></td><td></td><td></td><td></td></td<>                                                                                   | MEßWERT                     |                  |          |          |         |       |
| MeBbereichsende.       1000.0 V         Filterzeit.       1.0 s         Maßwartüberwachung       1010.0 V         MxX - Wert.       1010.0 V         Physikalische Darstellung       50.0 V         MeBbereichsende.       1000.0 V         AUSGANG       4.0 mA         Bereichsende.       20.0 mA         MIN-Begrenzung.       3.5 mA         MAX-Begrenzung.       3.5 mA         Alarnwert.       3.0 mA         Filterzeit.       0.5 s         ALARM 1       Alarnwert.         Alarnwert.       800.0 V         Hysterses.       1.0 %         Alarnwert.       900.0 V         Hysterses.       1.0 %         Alarnwert.       900.0 V         Hysterses.       1.0 %         Alarnwert.       900.0 V         Hysterses.       1.0 %         Alarntyp.       MAX-Alarm         Funktion.       Arbeitsstrom         Alarnwert.       900.0 V         Hysterses.       1.0 %         Alarnwert.       900.0 V         Hysterses.       1.0 %         Alarnwert.       900.0 V         Hysterses.       1.0 %         Alarntyp.                                                                                                    | Meßbereichsanfang           |                  | 50.0     | V        |         |       |
| Filterzeit                                                                                                    | Meßbereichsende             |                  | 1000.0   | V        |         |       |
| MeSevertüberwachung<br>MAX - Wert                                                                                                    | Filterzeit                  |                  | 1.0      | S        |         |       |
| MAX - Wert.       1010.0 V         Physikalische Darstellung       50.0 V         Meßbereichsanfang.       50.0 V         Meßbereichsende.       1000.0 V         AUSGANG       20.0 mA         Bereichsende.       20.0 mA         MIN-Begrenzung.       3.5 mA         MAX-Begrenzung.       20.5 mA         Alarmvert.       3.0 mA         Filterzeit.       0.5 s         ALARM 1       Alarmvert.         Alarmvert.       800.0 V         Hysterese.       1.0 %         Alarmverzögerung.       0.5 s         ALARM 2       0.5 s         ALARM 3       0.5 s         Alarmverzögerung.       0.5 s         ALARM 3       0.5 s         Alarmverzögerung.       0.5 s         ALARM 3       0.5 s         Alarmverzögerung.       0.5 s         ALARM 3       10 %         Alarmverzögerung.       0.5 s         Zeitfenster für Gradientenalarm.       20 s         Öberwachungsmaßnahmen       +/- 1.0 %         Analogausgang - maximale Toleranz.       +/- 1.0 %         Analogausgang - maximale Toleranz.       +/- 1.0 %         Analogausgang.       Alarmvert       an an                                                                                                    | Meßwertüberwachung          |                  |          |          |         |       |
| Physikalische Darstellung       50.0 V         Meßbereichsanfang.       50.0 V         AUSGANG       1000.0 V         Bereichsanfang.       4.0 mA         Bereichsende.       20.0 mA         MIN-Begrenzung.       3.5 mA         MAX-Begrenzung.       3.0 mA         Alarmvert.       3.0 mA         Filterzeit.       0.5 s         ALARM 1       MAX-Alarm         Alarmtyp.       MAX-Alarm         Funktion.       Arbeitsstrom         Alarmtyp.       MAX-Alarm         Alarmvert.       800.0 V         Hysterese.       1.0 %         Alarmverzögerung.       0.5 s         ALARM 2       MAX-Alarm         Alarmverzögerung.       0.5 s         Alarmverzögerung.       0.5 s         Alarmverzögerung.       0.5 s         Alarmverzögerung.       0.5 s         Alarmverzögerung.       0.5 s         Alarmverzögerung.       0.5 s         Alarmverzögerung.       0.5 s         Alarmverzögerung.       0.5 s         Zeitfenster für Gradientenalarm.       20 s         Öberwachungsmäßnahmen       20 s         Analogausgang - maximale Toleranz.       +/- 1.0 % <td>MAX - Wert</td> <td></td> <td>1010.0</td> <td>V</td> <td></td> <td></td>                                                                 | MAX - Wert                  |                  | 1010.0   | V        |         |       |
| MeRbereichsanfang.       50.0 v         AUSGANG       1000.0 v         Bereichsende       20.0 mA         MIN-Begrenzung.       3.5 mA         MAX-Begrenzung.       20.5 mA         Alarmwert.       3.0 mA         Filterzeit.       0.5 s         ALARM 1       Alarmvert.         Alarmvert.       800.0 v         Hysterese.       1.0 %         Alarmverzögerung.       0.5 s         ALARM 2       100.0 v         Hysterese.       1.0 %         Alarmverzögerung.       0.5 s         ALARM 2       10.0 %         Alarmverzögerung.       0.5 s         ALARM 3       Alarmverzögerung.         Alarmverzögerung.       0.5 s         ALARM 3       1.0 %         Alarmverzögerung.       0.5 s         ALARM 3       1.0 %         Alarmverzögerung.       0.5 s         ALARM 3       Alarmverzögerung.         Alarmverzögerung.       0.5 s         ALARM 3       Alarmverzögerung.         Alarmverzögerung.       0.5 s         Zeitfenster für Gradientenalarm.       20 s         Öberwachungsmäßnahmen       20 s         Analogausgang - maximale Toler                                                                                                    | Physikalische Darstellung   |                  |          |          |         |       |
| Meßbereichsende.       1000.0 V         AUSGANG       20.0 mA         Bereichsende       20.0 mA         MIN-Begrenzung.       3.5 mA         AAArmeert.       3.0 mA         Filterzeit.       0.5 s         ALARM 1       Alarmwert.         Alarmtyp.       MAX-Alarm         Funktion.       Arbeitsstrom         Alarmverzögerung.       0.5 s         ALARM 2       0.5 s         Alarmverzögerung.       0.5 s         Alarmtyp.       MAX-Alarm         Funktion.       Arbeitsstrom         Alarmverzögerung.       0.5 s         ALARM 2       0.5 s         Alarmverzögerung.       0.5 s         Alarmtyp.       MAX-Alarm         Funktion.       Arbeitsstrom         Alarmverzögerung.       0.5 s         ALARM 3       0.5 s         Alarmverzögerung.       0.5 s         Alarmverzögerung.       0.5 s         Zeitfenster für Gradientenalarm.       20 s         Überwachungsmäßnahmen       1.0 %         Analogeingang - maximale Toleranz.       +/- 1.0 %         Analogausgang - maximale Toleranz.       +/- 1.0 %         Analogausgang.       Alarmwert       a                                                                                                    | Meßbereichsanfang           |                  | 50.0     | V        |         |       |
| AUSGANG       4.0 mA         Bereichsende.       20.0 mA         MIN-Begrenzung.       3.5 mA         MAX-Begrenzung.       20.5 mA         Alarmwert.       3.0 mA         Filterzeit       0.5 s         ALARM 1       MAX-Alarm         Alarmwert.       Alarmtyp.         MAX-stream       800.0 v         Hysterese.       1.0 %         Alarmverzögerung.       0.5 s         ALARM 2       0.5 s         Alarmverzögerung.       0.5 s         Alarmverzögerung.       0.5 s         Alarmverzögerung.       0.5 s         Alarmverzögerung.       0.5 s         Alarmverzögerung.       0.5 s         Alarmverzögerung.       0.5 s         Alarmverzögerung.       0.5 s         Alarmverzögerung.       0.5 s         Alarmverzögerung.       0.5 s         Alarmverzögerung.       0.5 s         Zeitfenster für Gradientenalarm.       20 s         Überwachungsmaßnahmen       1000.0 v         Analogausgang - maximale Toleranz.       +/- 1.0 %         Analogausgang - maximale Toleranz.       +/- 1.0 %         Analogausgang - maximale Toleranz.       +/- 1.0 %         Analogausgang. </td <td>Meßbereichsende</td> <td></td> <td>1000.0</td> <td>V</td> <td></td> <td></td>                                  | Meßbereichsende             |                  | 1000.0   | V        |         |       |
| Bereichsanfang.4.0 mABereichsende.20.0 mAMIN-Begrenzung.3.5 mAMAX-Begrenzung.20.5 mAAlarmwert.3.0 mAFilterzeit.0.5 sALARM 1Alarmtyp.MAX-AlarmFunktion.ArbeitsstromAlarmvert.800.0 VHysterese.1.0 %Alarmverzögerung.0.5 sALARM 2MAX-AlarmAlarmverzögerung.0.5 sALARM 2MAX-AlarmAlarmverzögerung.0.5 sALARM 30.5 sAlarmverzögerung.0.5 sALARM 30.5 sAlarmverzögerung.0.5 sALARM 30.5 sAlarmverzögerung.0.5 sAlarmverzögerung.0.5 sAlarmverzögerung.0.5 sAlarmverzögerung.0.5 sAlarmverzögerung.0.5 sAlarmverzögerung.0.5 sAlarmverzögerung.0.5 sZeitfenster für Gradientenalarm.20 sÜberwachungsmaßnahmen1.0 %Analogeingang - maximale Toleranz.+/- 1.0 %Analogausgangs- und Alarmwert1.1 mit limit ausAnalogausgang.Alarmwert1.1 mit limit ausAnalogausgang.Alarmwert1.0 aAnalogausgang.Alarmwertan an ausMaximaler V-Wert.Alarmwertan an ausMaximaler V-Wert.Alarmwertan an ausMaximaler V-Wert.Alarmwertan an ausMaximaler V-Wert.Alarmwertan an aus<                                                                                                    | AUSGANG                     |                  |          |          |         |       |
| Bereichsende.20.0 mAMIN-Begrenzung.3.5 mAMAX-Begrenzung.20.5 mAAlarmwert.3.0 mAFilterzeit.0.5 sALARM 1MAX-AlarmAlarmvpp.MAX-AlarmFunktion.ArbeitsstromAlarmverzögerung.0.5 sALARM 21.0 %Alarmverzögerung.0.5 sAlarmverzögerung.0.5 sZeitfenster für Gradientenalarm.20 sÜberwachungsmaßnahmen<br>Analogausgang - maximale Toleranz.+/- 1.0 %Analogausgangs- und Alarmwert<br>Analogausgang Relaist Relais2 Logikl<br>Analogausgang.Analogausgang.Alarmwert<br>an an aus<br>Maximaler V-Wert.Alarmwert<br>Analogeingang.Alarmwert<br>                                                                                                    | Bereichsanfang              |                  | 4.0      | mA       |         |       |
| MIN-Begrenzung.3.5 mAMAX-Begrenzung.20.5 mAAlarmwert.3.0 mAFilterzeit.0.5 sALARM 1MAX-AlarmAlarmwert.800.0 VHysterese.1.0 %Alarmverzögerung.0.5 sALARM 2MAX-AlarmFunktion.ArbeitsstromAlarmverzögerung.0.5 sAlarmverzögerung.0.5 sAlarmvert.900.0 VHysterese.1.0 %Alarmvert.900.0 VHysterese.1.0 %Alarmvert.900.0 VHysterese.1.0 %Alarmverzögerung.0.5 sALARM 30.5 sAlarmverzögerung.0.5 sALARM 31000.0 VHysterese.1.0 %Alarmverzögerung.0.5 sZitfenster für Gradientenalarm.20 sÜberwachungsmaßnahmen+/- 1.0 %Analogausgang - maximale Toleranz.+/- 1.0 %Analogausgang - maximale Toleranz.+/- 1.0 %Analogausgang.AlarmwertAnalogausgang.AlarmwertAnalogausgang.AlarmwertAnalogausgang.AlarmwertAnalogausgang.AlarmwertAnalogausgang.AlarmwertAnalogausgang.AlarmwertAnalogausgang.AlarmwertAnalogausgang.AlarmwertAnalogausgang.AlarmwertAnalogausgang.AlarmwertAnalogausgang.AlarmwertAnalogausgang.AlarmwertAnalogausgang.Alarmwert<                                                                                                    | Bereichsende                |                  | 20.0     | mA       |         |       |
| MAX-Begrenzung.20.5 mAAlarmwert.3.0 mAFilterzeit.0.5 sALARM 10.5 sAlarmtyp.MAX-AlarmFunktion.ArbeitsstromAlarmwert.800.0 vHysterese.1.0 %Alarmtyp.MAX-AlarmFunktion.ArbeitsstromAlarmtyp.MAX-AlarmFunktion.ArbeitsstromAlarmtyp.MAX-AlarmFunktion.ArbeitsstromAlarmverzögerung.0.5 sALARM 2100 %Alarmverzögerung.0.5 sALARM 30.5 sAlarmverzögerung.0.5 sALARM 31000.0 VHysterese.1.0 %Alarmverzögerung.0.5 sAlarmverzögerung.0.5 sAlarmverzögerung.0.5 sZeitfenster für Gradientenalarm.20 sÜberwachungsmaßnahmen1000.0 VAnalogausgang - maximale Toleranz.+/- 1.0 %Analogausgang - maximale Toleranz.+/- 1.0 %Analogausgang - maximale Toleranz.+/- 1.0 %Analogausgang.AlarmwertFehlerfallFehlerfallFehlerquellen:AnalogausgangRelais1 Relais2 Logik1Analogausgang.AlarmwertAnalogausgang.AlarmwertAnalogausgang.AlarmwertAnalogausgang.AlarmwertAnalogausgang.AlarmwertAnalogausgang.AlarmwertAnalogausgang.AlarmwertAnalogausgang.AlarmwertAnalogausgang. <td< td=""><td>MIN-Begrenzung</td><td></td><td>3.5</td><td>mA</td><td></td><td></td></td<>                                                                                                    | MIN-Begrenzung              |                  | 3.5      | mA       |         |       |
| Alarmwert.       3.0 mA         Filterzeit.       0.5 s         ALARM 1       0.5 s         Alarmtyp.       MAX-Alarm         Funktion.       Arbeitsstrom         Alarmwert.       800.0 V         Hysterese.       1.0 %         Alarmverzögerung.       0.5 s         ALARM 2       MAX-Alarm         Alarmverzögerung.       0.5 s         Alarmverzögerung.       0.5 s         Alarmwert.       900.0 V         Hysterese.       1.0 %         Alarmverzögerung.       0.5 s         Alarmwert.       900.0 V         Hysterese.       1.0 %         Alarmverzögerung.       0.5 s         Alarmverzögerung.       0.5 s         Alarmverzögerung.       0.5 s         Alarmvert.       1000.0 V         Hysterese.       1.0 %         Alarmverzögerung.       0.5 s         Zeitfenster für Gradientenalarm.       20 s         Überwachungsmaßnahmen       +/- 1.0 %         Analogausgang - maximale Toleranz.       +/- 1.0 %         Analogausgangs- und Alarmausgangs-Steuerung im Fehlerfall         Fehlerquellen:       Analogausgang         Analogausgang       Alarmwert <td< td=""><td>MAX-Begrenzung</td><td></td><td>20.5</td><td>mA</td><td></td><td></td></td<>                                              | MAX-Begrenzung              |                  | 20.5     | mA       |         |       |
| Filterzeit.0.5 sALARM 1MAX-AlarmAlarmtyp.MAX-AlarmFunktion.ArbeitsstromAlarmwert.800.0 VHysterese.1.0 %Alarmtyp.0.5 sALARM 2MAX-AlarmAlarmtyp.MAX-AlarmFunktion.ArbeitsstromAlarmwert.900.0 VHysterese.1.0 %Alarmverzögerung.0.5 sALARM 3100 %Alarmverzögerung.0.5 sALARM 31000.0 VAlarmverzögerung.0.5 sAlarmverzögerung.0.5 sAlarmverzögerung.0.5 sAlarmverzögerung.0.5 sAlarmverzögerung.0.5 sAlarmvert.1000.0 VHysterese.1.0 %Alarmverzögerung.0.5 sZeitfenster für Gradientenalarm.20 sÜberwachungsmaßnahmen100 %Analogausgang - maximale Toleranz.+/- 1.0 %Analogausgang - maximale Toleranz.+/- 1.0 %Analogausgang.AlarmwertAnalogausgang.AlarmwertAnalogausgang.AlarmwertAnalogausgang.AlarmwertAnalogausgang.AlarmvertAnalogausgang.AlarmvertAnalogausgang.AlarmvertAnalogausgang.AlarmvertAnalogausgang.AlarmvertAnalogausgang.AlarmvertAnalogausgang.AlarmvertAnalogausgang.AlarmvertAnalogausgang.AlarmvertAnalogausgang.Alarmvert <td>Alarmwert</td> <td></td> <td>3.0</td> <td>mA</td> <td></td> <td></td>                                                                                                    | Alarmwert                   |                  | 3.0      | mA       |         |       |
| ALARM 1       MAX-Alarm         Funktion.       Arbeitsstrom         Alarmwert.       800.0 V         Hysterese.       1.0 %         Alarmverzögerung.       0.5 s         Alarm 2       MAX-Alarm         Alarmtyp.       MAX-Alarm         Funktion.       Arbeitsstrom         Alarmverzögerung.       0.5 s         Alarmverzögerung.       0.5 s         Alarmverzögerung.       0.5 s         Alarmverzögerung.       0.5 s         Alarmverzögerung.       0.5 s         Alarmverzögerung.       0.5 s         Alarmverzögerung.       0.5 s         Alarmverzögerung.       0.5 s         Alarmverzögerung.       0.5 s         Alarmverzögerung.       0.5 s         Zeitfenster für Gradientenalarm.       20 s         Überwachungsmaßnahmen       4nalogausgang - maximale Toleranz.         Analogausgang - maximale Toleranz.       +/- 1.0 %         Analogausgang - maximale Toleranz.       +/- 1.0 %         Analogausgang.       Alarmwert       an         Analogausgang.       Alarmwert       an         Analogausgang.       Alarmwert       an       aus         Analogausgang.       Alarmwert                                                                                                    | Filterzeit                  |                  | 0.5      | S        |         |       |
| Alarmtyp.MAX-AlarmFunktion.ArbeitsstromAlarmwert.800.0 VHysterese.1.0 %Alarmverzögerung.0.5 sALARM 2Alarmtyp.Alarmtyp.MAX-AlarmFunktion.ArbeitsstromAlarmverzögerung.0.0 VHysterese.1.0 %Alarmverzögerung.0.5 sALARM 31.0 %Alarmtyp.MAX-AlarmFunktion.ArbeitsstromAlarmverzögerung.0.5 sALARM 31000.0 VHysterese.1.0 %Alarmverzögerung.0.5 sAlarmverzögerung.0.5 sZeitfenster für Gradientenalarm.20 sÜberwachungsmaßnahmen1.0 %Analogeingang - maximale Toleranz.+/- 1.0 %Analogausgangs- und Alarmausgangs-Steuerung im FehlerfallFehlerquellen:AnalogausgangAnalogausgang.AlarmwertAnalogausgang.AlarmwertAnalogeingang.AlarmwertAnalogeingang.AlarmwertAnalogausgang.AlarmwertAnalogausgang.AlarmwertAnalogausgang.AlarmwertAnalogausgang.AlarmwertAnalogausgang.AlarmwertAnalogausgang.AlarmwertAnalogausgang.AlarmwertAnalogausgang.AlarmwertAnalogausgang.AlarmwertAnalogausgang.AlarmwertAnalogausgang.AlarmwertAnalogausgang.AlarmwertAnalogausgang.Alarmwert <t< td=""><td>ALARM 1</td><td></td><td></td><td></td><td></td><td></td></t<>                                                                                                    | ALARM 1                     |                  |          |          |         |       |
| FunktionArbeitsstromAlarmwert800.0 VHysterese1.0 %Alarmverzögerung0.5 sALARM 2MAX-AlarmFunktionArbeitsstromAlarmwert900.0 VHysterese1.0 %Alarmverzögerung0.5 sAlarmwert900.0 VHysterese1.0 %Alarmverzögerung0.5 sAlarmverzögerung0.5 sAlarmtypMAX-AlarmFunktionArbeitsstromAlarmverzögerung0.5 sAlarmtypMAX-AlarmFunktionArbeitsstromAlarmwert1000.0 VHysterese1.0 %Alarmverzögerung0.5 sZeitfenster für Gradientenalarm20 sÜberwachungsmaßnahmen20 sAnalogeingang - maximale Toleranz+/- 1.0 %Analogausgangs - und Alarmausgangs-Steuerung im FehlerfallFehlerquellen:AnalogausgangAnalogausgangRelais1 Relais2 Logik1AnalogeingangAlarmwertAnalogeingangAlarmwertAnalogeingangAlarmwertAnalogeingangAlarmwertAnalogeingangAlarmwertAnalogeingangAlarmwertAnalogeingangAlarmwertAnalogausgangAlarmwertAnalogausgangAlarmwertAnalogausgangAlarmwertAnalogausgangAlarmwertAnalogausgangAlarmwertAnalogausgangAlarmwertAnalogausgangAlarmwertAnalogausgangAla                                                                                                    | Alarmtvp                    |                  | MAX-A1   | arm      |         |       |
| Alarmwert.800.0 VHysterese.1.0 %Alarmverzögerung.0.5 sALARM 2MAX-AlarmAlarmtyp.MAX-AlarmFunktion.ArbeitsstromAlarmverzögerung.0.5 sAlarmverzögerung.0.5 sAlarmverzögerung.0.5 sAlarmverzögerung.0.5 sAlarmverzögerung.0.5 sAlarmverzögerung.0.5 sAlarmverzögerung.0.5 sAlarmverzögerung.0.5 sAlarmverzögerung.0.5 sAlarmverzögerung.0.5 sZeitfenster für Gradientenalarm.20 sÜberwachungsmaßnahmen<br>Analogausgang - maximale Toleranz.+/- 1.0 %Analogausgangs- und Alarmausgangs-Steuerung im Fehlerfall<br>Fehlerquellen:Analogausgang<br>AlarmwertFehlerquellen:Analogausgang<br>AlarmwertAnalogeingang.AlarmwertAnalogeingang.AlarmwertAnalogeingang.AlarmwertAnalogausgang.AlarmwertAnalogeingang.AlarmwertAnalogausgang.AlarmwertAnalogausgang.AlarmwertAnalogausgang.AlarmwertAnalogausgang.AlarmwertAnalogausgang.AlarmwertAnalogausgang.AlarmwertAnalogausgang.AlarmwertAnalogausgang.AlarmwertAnalogausgang.AlarmwertAnalogausgang.AlarmwertAnalogausgang.AlarmwertAnalogausgang.AlarmwertAnalogausgang.AlarmwertAnalogausgan                                                                                                    | Funktion                    |                  | Arbeit   | sstrom   |         |       |
| Hysterese.1.0 %<br>Alarmverzögerung.Alarmverzögerung.0.5 sALARM 2Alarmtyp.Alarmtyp.MAX-Alarm<br>ArbeitsstromFunktion.Arbeitsstrom<br>900.0 V<br>Hysterese.Alarmwert.900.0 V<br>900.0 V<br>Hysterese.Alarmverzögerung.0.5 sALARM 3MAX-Alarm<br>Alarmtyp.Funktion.Arbeitsstrom<br>Alarm<br>Funktion.Funktion.Arbeitsstrom<br>1000.0 V<br>Hysterese.Alarmverzögerung.0.5 sAlarmvert.1000.0 V<br>Hysterese.Alarmverzögerung.0.5 sZeitfenster für Gradientenalarm.20 sÜberwachungsmaßnahmen<br>Analogausgang - maximale Toleranz.+/- 1.0 %<br>Hanalogausgang - maximale Toleranz.Fehlerquellen:Analogausgang Relais1 Relais2 Logik1<br>Analogausgang.Analogausgang.Alarmwert<br>an an aus<br>Maximaler V-Wert.Alarmwertan an aus<br>aus<br>aus<br>aus<br>aus<br>aus<br>aus                                                                                                    | Alarmwert                   |                  | 800.0    | V        |         |       |
| Alarmverzögerung.       0.5 s         ALARM 2       MAX-Alarm         Funktion.       Arbeitsstrom         Alarmwert.       900.0 V         Hysterese.       1.0 %         Alarmverzögerung.       0.5 s         ALARM 3       Alarmtyp.         Alarmverzögerung.       0.5 s         ALARM 3       Alarmtyp.         Alarmverzögerung.       0.5 s         ALARM 3       MAX-Alarm         Funktion.       Arbeitsstrom         Alarmverzögerung.       0.5 s         Alarmverzögerung.       0.5 s         Zeitfenster für Gradientenalarm.       20 s         Überwachungsmaßnahmen       Analogeingang - maximale Toleranz.         Analogausgang - maximale Toleranz.       +/- 1.0 %         Analogausgang - maximale Toleranz.       +/- 1.0 %         Analogausgang - Maximale Toleranz.       +/- 1.0 %         Analogausgang.       Alarmwert         Analogausgang.       Alarmwert         Analogausgang.       Alarmwert         Analogausgang.       Alarmwert         Analogausgang.       Alarmwert         Analogausgang.       Alarmwert         Analogausgang.       Alarmwert         Analogausgang.       Alarmwer                                                                                             | Hysterese                   |                  | 1.0      | 00       |         |       |
| ALARM 2       MAX-Alarm         Funktion.       Arbeitsstrom         Alarmwert.       900.0 V         Hysterese.       1.0 %         Alarmverzögerung.       0.5 s         ALARM 3       MAX-Alarm         Funktion.       Arbeitsstrom         Alarmverzögerung.       0.5 s         ALARM 3       MAX-Alarm         Funktion.       Arbeitsstrom         Alarmvert.       1000.0 V         Hysterese.       1.0 %         Alarmverzögerung.       0.5 s         Zeitfenster für Gradientenalarm.       20 s         Überwachungsmaßnahmen       Analogeingang - maximale Toleranz.         Analogausgang - maximale Toleranz.       +/- 1.0 %         Analogausgang - maximale Toleranz.       +/- 1.0 %         Analogausgang - Maximale Toleranz.       +/- 1.0 %         Analogausgang - Maximale Toleranz.       +/- 1.0 %         Analogausgang - Maximale Toleranz.       +/- 1.0 %         Analogausgang - Maximale Toleranz.       +/- 1.0 %         Analogausgang.       Alarmwert       an         Analogausgang.       Alarmwert       an       an         Analogausgang.       Alarmwert       an       an       aus         Analogausgang.                                                                            | Alarmverzögerung            |                  | 0.5      | s        |         |       |
| Alarmtyp.MAX-AlarmFunktion.ArbeitsstromAlarmwert.900.0 VHysterese.1.0 %Alarmverzögerung.0.5 sALARM 3MAX-AlarmAlarmtyp.MAX-AlarmFunktion.ArbeitsstromAlarmwert.1000.0 VHysterese.1.0 %Alarmverzögerung.0.5 sZeitfenster für Gradientenalarm.20 sÜberwachungsmaßnahmenAnalogeingang - maximale Toleranz.Analogausgangs - und Alarmausgangs-Steuerung im FehlerfallFehlerquellen:AnalogausgangAnalogausgang.AlarmwertIimitlimitAnalogausgang.Alarmwertanalogeingang.Alarmwertanalogeingang.AlarmwertAnalogausgang.Alarmwertanalogausgang.Alarmwertanalogausgang.AlarmwertAnalogausgang.AlarmwertananausausMaximaler V-Wert.AlarmwertanausAusausAusausAusausAusaus                                                                                                    | ALARM 2                     |                  |          | ~        |         |       |
| Funktion.ArbeitsstromAlarmwert.900.0 VHysterese.1.0 %Alarmverzögerung.0.5 sALARM 30.5 sAlarmtyp.MAX-AlarmFunktion.ArbeitsstromAlarmwert.1000.0 VHysterese.1.0 %Alarmverzögerung.0.5 sZeitfenster für Gradientenalarm.20 sÜberwachungsmaßnahmen0.5 sAnalogausgang - maximale Toleranz.+/- 1.0 %Analogausgangs- und Alarmausgangs-Steuerung im FehlerfallFehlerquellen:AnalogausgangAnalogausgang.AlarmwertAnalogausgang.AlarmwertAnalogausgang.                                                                                                    |                             |                  | MAX-A]   | arm      |         |       |
| Alarmwert                                                                                                    | Funktion                    |                  | Arbeit   | sstrom   |         |       |
| Hysterese.1.0 %Alarmverzögerung.0.5 sALARM 30.5 sAlarmtyp.MAX-AlarmFunktion.ArbeitsstromAlarmwert.1000.0 VHysterese.1.0 %Alarmverzögerung.0.5 sZeitfenster für Gradientenalarm.20 sÜberwachungsmaßnahmen4/- 1.0 %Analogausgang - maximale Toleranz.+/- 1.0 %Analogausgang - maximale Toleranz.+/- 1.0 %Analogausgang - Maximale Toleranz.+/- 1.0 %Analogausgang - Maximale Toleranz.+/- 1.0 %Analogausgang - Maximale Toleranz.+/- 1.0 %Analogausgang - Maximale Toleranz.+/- 1.0 %Analogausgang - Maximale Toleranz.+/- 1.0 %Analogausgang - Maximale Toleranz.+/- 1.0 %Analogausgang - Maximale Toleranz.+/- 1.0 %Analogausgang - Maximale Toleranz.#/- 1.0 %Analogausgang - Maximale Toleranz.#/- 1.0 %Analogausgang - Maximale Toleranz.#/- 1.0 %Analogausgang - Maximale Toleranz.#/- 1.0 %Analogausgang - Maximale Toleranz.#/- 1.0 %Analogausgang - Maximale Toleranz.#/- 1.0 %Analogausgang - Maximale Toleranz.#/- 1.0 %Analogausgang - Maximale Toleranz#/- 1.0 %Analogausgang - Maximale Toleranz#/- 1.0 %Analogausgang - Maximale Toleranz#/- 1.0 %Analogausgang - Maximale Toleranz#/- 1.0 %Analogausgang - Maximale Toleranz#/- 1.0 %Analogausgang - Maximale Toleranz#/- 1.0 %Analogausgang - M                       | Alarmwert                   |                  | 900.0    | V        |         |       |
| Alarmverzögerung       0.5 s         ALARM 3       MAX-Alarm         Alarmtyp       MAX-Alarm         Funktion       Arbeitsstrom         Alarmwert       1000.0 V         Hysterese       1.0 %         Alarmverzögerung       0.5 s         Zeitfenster für Gradientenalarm       20 s         Überwachungsmaßnahmen       20 s         Analogeingang - maximale Toleranz       +/- 1.0 %         Analogausgangs- und Alarmausgangs-Steuerung im Fehlerfall         Fehlerquellen:       Analogausgang         Analogausgang       Alarmwert         Imit       limit         Analogeingang       Alarmwert         an       au         Analogeingang       Alarmwert         an       au         Analogeingang       Alarmwert         an       au         Analogeingang       Alarmwert         an       au         Analogeingang       Alarmwert         an       au       au                                                                                                    | Hysterese                   |                  | 1.0      | 00       |         |       |
| ALARM 3       MAX-Alarm         Funktion.       Arbeitsstrom         Alarmwert.       1000.0 V         Hysterese.       1.0 %         Alarmverzögerung.       0.5 s         Zeitfenster für Gradientenalarm.       20 s         Überwachungsmaßnahmen       20 s         Analogeingang - maximale Toleranz.       +/- 1.0 %         Analogausgang - maximale Toleranz.       +/- 1.0 %         Analogausgangs- und Alarmausgangs-Steuerung im Fehlerfall         Fehlerquellen:       Analogausgang         Analogeingang.       Alarmwert         Analogeingang.       Alarmwert         Analogeingang.       Alarmwert         analogeingang.       Alarmwert         Analogeingang.       Alarmwert         Analogeingang.       Alarmwert         Analogeingang.       Alarmwert         Analogeingang.       Alarmwert         Analogeingang.       Alarmwert         Analogeingang.       Alarmwert         Analogeingang.       Alarmwert         Analogeingang.       Alarmwert         Analogeingang.       Alarmwert         Analogeingang.       Alarmwert         Analogeingang.       Alarmwert                                                                                                    | Alarmverzögerung            |                  | 0.5      | S        |         |       |
| AlarmtypMAX-AlarmFunktionArbeitsstromAlarmwert1000.0 vHysterese1.0 %Alarmverzögerung0.5 sZeitfenster für Gradientenalarm20 sÜberwachungsmaßnahmen20 sAnalogausgang - maximale Toleranz+/- 1.0 %Analogausgang - maximale Toleranz+/- 1.0 % </td <td>ALARM 3</td> <td></td> <td></td> <td>-</td> <td></td> <td></td> | ALARM 3                     |                  |          | -        |         |       |
| Funktion       Arbeitsstrom         Alarmwert       1000.0 V         Hysterese       1.0 %         Alarmverzögerung       0.5 s         Zeitfenster für Gradientenalarm       20 s         Überwachungsmaßnahmen       20 s         Analogeingang - maximale Toleranz       +/- 1.0 %         Analogausgangs - und Alarmausgangs-Steuerung im Fehlerfall         Fehlerquellen:       Analogausgang         Relais1 Relais2 Logik1         Analogeingang       Alarmwert         Imit       1imit         Analogeingang       Alarmwert         Analogeingang       Alarmwert         analogeingang       Alarmwert         analogeingang       Alarmwert         analogeingang       Alarmwert         analogeingang       Alarmwert         an       an         Analogeingang       Alarmwert         an       an       an         Analogeingang       Alarmwert       an         Analogeingang       Alarmwert       an       an         Analogausgang       Alarmwert       an       an                                                                                                    | Alarmtvp                    |                  | MAX-A]   | arm      |         |       |
| Alarmwert       1000.0 V         Hysterese       1.0 %         Alarmverzögerung       0.5 s         Zeitfenster für Gradientenalarm       20 s         Überwachungsmaßnahmen<br>Analogeingang - maximale Toleranz       +/- 1.0 %         Analogausgang - maximale Toleranz       +/- 1.0 %         Analogausgangs- und Alarmausgangs-Steuerung im Fehlerfall         Fehlerquellen:       Analogausgang         Analogausgang       Alarmwert         Analogeingang       Alarmwert         analogeingang       Alarmwert         Analogeingang       Alarmwert         Fehlerquellen:       Analogausgang         Relais1 Relais2 Logik1         Analogeingang       Alarmwert         an       an         aus       aus         Azimaler V-Wert       Alarmwert         aus       aus         Ausimaler V-Wert       Alarmwert         aus       aus                                                                                                    | Funktion                    |                  | Arbeit   | sstrom   |         |       |
| Hysterese1.0 %Alarmverzögerung0.5 sZeitfenster für Gradientenalarm20 sÜberwachungsmaßnahmen<br>Analogausgang - maximale Toleranz+/- 1.0 %Analogausgang - maximale Toleranz+/- 1.0 %Analogausgang - maximale Toleranz+/- 1.0 %Analogausgangs- und Alarmausgangs-Steuerung im Fehlerfall<br>Fehlerquellen:Relais1 Relais2 Logik1<br>limit limit aus<br>                                                                                                    | Alarmwert                   |                  | 1000.0   | V        |         |       |
| Alarmverzögerung       0.5 s         Zeitfenster für Gradientenalarm       20 s         Überwachungsmaßnahmen<br>Analogeingang - maximale Toleranz       +/- 1.0 %         Analogausgang - maximale Toleranz       +/- 1.0 %         Analogausgangs- und Alarmausgangs-Steuerung im Fehlerfall         Fehlerquellen:       Analogausgang         Analogausgang       Alarmwert         Iimit       limit         Analogeingang       Alarmwert         Analogeingang       Alarmwert         Analogeingang       Alarmwert         Analogeingang       Alarmwert         Analogeingang       Alarmwert         an       aus         Ausimaler V-Wert       Alarmwert         aus       aus         Bais 1, 2, 3 & 4       Alarmwert                                                                                                    | Hysterese                   |                  | 1.0      | 8        |         |       |
| Zeitfenster für Gradientenalarm                                                                                                    | Alarmverzögerung            |                  | 0.5      | S        |         |       |
| Überwachungsmaßnahmen         Analogeingang - maximale Toleranz +/- 1.0 %         Analogausgang - maximale Toleranz +/- 1.0 %         Analogausgangs- und Alarmausgangs-Steuerung im Fehlerfall         Fehlerquellen:       Analogausgang         Relais1 Relais2 Logik1         Analogeingang       Alarmwert         Iimit       limit         Analogeingang       Alarmwert         Analogeingang       Alarmwert         Analogeingang       Alarmwert         Analogeingang       Alarmwert         Analogeingang       Alarmwert         Analogeingang       Alarmwert         Analogeingang       Alarmwert         Analogeingang       Alarmwert         Analogeingang       Alarmwert         Analogeingang       Alarmwert         Analogeingang       Alarmwert         Analogeingang       Alarmwert         Analogeingang       Alarmwert         Analogeingang       Alarmwert                                                                                                    | Zeitfenster für Gradiente   | enalarm          | 20       | S        |         |       |
| Analogeingang - maximale Toleranz +/- 1.0 %         Analogausgang - maximale Toleranz +/- 1.0 %         Analogausgangs- und Alarmausgangs-Steuerung im Fehlerfall         Fehlerquellen:       Analogausgang         Relais1 Relais2 Logik1         Analogeingang       Alarmwert         Iimit       limit         Analogeingang       Alarmwert         Analogeingang       Alarmwert         Analogeingang       Alar                                                                                                    | Überwachungsmaßnahmen       |                  |          |          |         |       |
| Analogausgang - maximale Toleranz +/- 1.0 %<br><u>Analogausgangs- und Alarmausgangs-Steuerung im Fehlerfall</u><br>Fehlerquellen: Analogausgang Relais1 Relais2 Logik1<br>Analogausgang Alarmwert limit limit aus<br>Analogeingang Alarmwert an an aus<br>Maximaler V-Wert Alarmwert an an aus<br>Relais 1, 2, 3 & 4 Alarmwert aus aus                                                                                                    | Analogeingang - maximale    | Toleranz         | +/- 1.0  | olo      |         |       |
| Analogausgangs- und Alarmausgangs-Steuerung im FehlerfallFehlerquellen:AnalogausgangAnalogausgangAlarmwertAnalogausgangAlarmwertAnalogeingangAlarmwertAnalogeingangAnalogeingangAnalogeingangAlarmwertAnalogeingangAlarmwertAnalogeingangAlarmwertAnalogeingangAlarmwertAnalogeingangAlarmwertAnalogeingangAlarmwertAnalogeingangAlarmwertAnalogeingangAlarmwertAnalogeingangAlarmwertAnalogeingangAlarmwertAnalogeingangAnalogeingangAnalogeingangAnalogeingangAnalogeingangAnalogeingangAnalogeingangAnalogeingangAnalogeingangAnalogeingangAnalogeingangAnalogeingangAnalogeingang.                                                                                                    | Analogausgang - maximale    | Toleranz         | +/- 1.0  | 010      |         |       |
| Fehlerquellen:AnalogausgangRelais1 Relais2 Logik1AnalogausgangAlarmwertlimitlimitAnalogeingangAlarmwertanausMaximaler V-WertAlarmwertanausRelais 1, 2, 3 & 4Alarmwertausaus                                                                                                    | Analogausgangs- und Alarmau | sgangs-Steuerung | im Fehle | rfall    |         |       |
| AnalogausgangAlarmwertlimitlimitausAnalogeingangAlarmwertanausMaximaler V-WertAlarmwertanausRelais 1, 2, 3 & 4Alarmwertausaus                                                                                                    | Fehlerquellen: An           | nalogausgang     | Relais1  | Relais2  | Logik1  |       |
| AnalogeingangAlarmwertananausMaximaler V-WertAlarmwertanausausRelais 1, 2, 3 & 4Alarmwertausausaus                                                                                                    | Analogausgang A             | larmwert         | limit    | limit    | aus     |       |
| Maximaler V-Wert Alarmwert an an aus<br>Relais 1, 2, 3 & 4 Alarmwert aus aus aus                                                                                                    | Analogeingang A             | larmwert         | an       | an       | aus     |       |
| Relais 1, 2, 3 & 4 Alarmwert aus aus aus                                                                                                    | Maximaler V-Wert A          | larmwert         | an       | an       | aus     |       |
|                                                                                                    | Relais 1, 2, 3 & 4 A        | larmwert         | aus      | aus      | aus     |       |
| Interner Gerätefehler Alarmwert an an aus                                                                                                    | Interner Gerätefehler A     | Larmwert         | an       | an       | aus     |       |

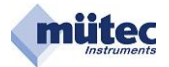

# 2 Konfigurationsprogramm

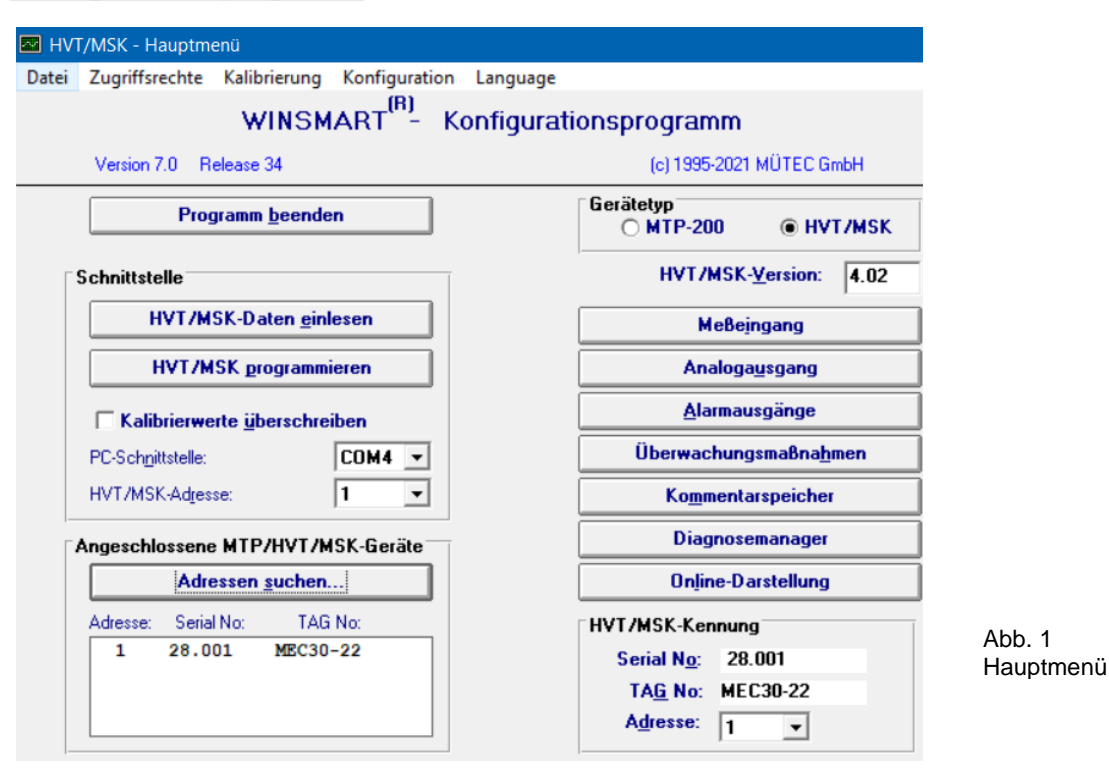

Die obige Abbildung zeigt die Eröffnungsmaske des WINSMART-Konfigurationsprogramms mit der Versions- und Release-Nummer. Mit dem Befehl **Datei** kann auf bestehende Konfigurationsdateien zugegriffen werden, eine Abspeicherung in einen Ordner oder auch der Ausdruck einer Konfiguration erfolgen.

Von den 3 Bedienungsebenen im WINSMART-Programm sind 2 durch Passwörter gesichert, deren Zugang mit dem Befehl **Zugriffsrechte** ermöglicht wird.

Besondere Bedeutung hat die Bedienungsebene für die Kalibrierung der Messeingänge und des Analogausgangs. Erst nach Eingabe des Passwortes und des Befehls **Kalibrierung** wird der Zugang auf eine der beiden Masken möglich.

Für die Kommunikation mit dem WINSMART-Programm muss als **PC-Schnittstelle** die COM- und **Geräte-Adresse** im Feld **Schnittstelle** eingetragen werden. Ein Gerät mit unbekannter Adresse lässt sich mit Hilfe der Funktion **Adressen suchen** identifizieren. Nach dem Auffinden der Geräteadresse werden **Serial-No.** und **TAG-No.** angezeigt.

Das WINSMART-Konfigurationsprogramm unterstützt neben dem MSK200 auch den MTP200.

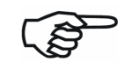

Für Informationen über den Universal-Messumformer MTP200 wird auf das bestehende Handbuch verwiesen und hier nicht weiter eingegangen.

Der Zugriff auf die konfigurier- und parametrierbaren Ein- und Ausgänge erfolgt über separat gekennzeichnete Schaltflächen. In der Maske **Überwachungsmaßnahmen** können der Analogausgang und die Alarmausgänge mit speziellen Funktionen verknüpft werden, die nur im Fehlerfall aktiviert werden.

Ein **Diagnosemanager** informiert über den Zustand des Gerätes und kann zwischen einem nicht mehr vorliegenden und einem aktuellen Fehler unterscheiden.

In der Maske **Online-Darstellung** sind der Zustand der Eingangssignale und des Ausgangssignals sowie die Alarmzustände übersichtlich dargestellt.

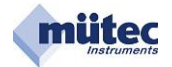

#### 8/2021 \_\_\_\_

2.1 Menüleiste und Befehle

| Datei | Zugriffsrechte Kalibrierung                      | Konfiguration Language           |                          |        |                  |     |
|-------|--------------------------------------------------|----------------------------------|--------------------------|--------|------------------|-----|
| ł     | Konfiguration laden                              | (RT <sup>(R)</sup> - Konfigurati | onsprogramm              |        |                  |     |
| 1     | Konfiguration speichern<br>Konfiguration drucken |                                  | (c) 1995-2021 MÜTEC      | GmbH   |                  |     |
| ł     | Kommentar drucken                                |                                  | Gerätetyp<br>OMTP-200 OH | VT/MSK |                  |     |
| F     | Programm beenden                                 |                                  | HVT/MSK- <u>V</u> ersion | 4.02   | Abb. 2           |     |
|       | HVT/MSK-Daten <u>e</u> inle                      | esen                             | Meßeingang               |        | Konfigurationsda | tei |

# 2.1.1 Datei $\rightarrow$ Konfiguration laden

Der in einer Datei mit der Erweiterung \*.**MTP** oder \*.**MSK** auf der Festplatte abgespeicherte Parametersatz wird in das **WINSMART**-Konfigurationsprogramm geladen.

Damit lässt sich schnell und sicher ein gespeicherter Parametersatz in andere Geräte duplizieren.

# 2.1.2 Datei $\rightarrow$ Konfiguration speichern

Die Parameter des Konfigurationsprogramms werden in einer Datei mit der Erweiterung \*.**MTP** oder \*.**MSK** auf der Festplatte abgespeichert. Für eine Wiederherstellung einer Konfiguration muss die Datei in das WINSMART-Programm geladen und anschließend mit **HVT/MSK programmieren** in das Gerät übertragen werden.

# 2.1.3 Datei $\rightarrow$ Konfiguration drucken

Alle Parameter des Konfigurationsprogramms sowie die ersten 60 Zeichen des Kommentartextes werden als Protokoll mit Datum und den Gerätekenndaten auf einer DIN-A4-Seite ausgedruckt. Dazu wird der unter WINDOWS zur Verfügung stehende Drucker verwendet. Die Schriftart und das Format des Ausdrucks sind fest vorgegeben und können nicht mehr verändert werden.

#### 2.1.4 Datei $\rightarrow$ Kommentar drucken

Der im Gerät gespeicherte und maximal 2000 ASCII-Zeichen umfassende Kommentartext wird als Protokoll mit Datum und den Gerätekenndaten auf einer DIN-A4-Seite ausgedruckt. Dafür wird der unter WINDOWS zur Verfügung stehende Drucker verwendet. Die Schriftart und das Format des Ausdruckes sind fest vorgegeben und können vom Anwender nicht verändert werden.

#### 2.1.5 Datei $\rightarrow$ Programm beenden

Nach dem Anklicken des Buttons **Programm beenden** kommt die Aufforderung zur Bestätigung mit **OK** oder zum **Abbrechen** des Vorgangs.

#### 2.1.6 Zugriffsrechte $\rightarrow$ Passwort eingeben

Das entsprechende Passwort gibt den Zugang zu den sonst gesperrten Masken des Konfigurations-

| HV    | Г/MSK - Hauptm | enü          |                       |       |             |                          | рі | ogramms frei.  |
|-------|----------------|--------------|-----------------------|-------|-------------|--------------------------|----|----------------|
| Datei | Zugriffsrechte | Kalibrierung | Konfiguration         | n Lar | inguage     |                          |    |                |
|       | Paßwort e      | eingeben     | ₹T <sup>(B)</sup> - k | Konf  | figurations | programm                 |    |                |
|       | Paßwort ä      | indern       | >                     |       |             | (c) 1995-2021 MÜTEC Gmbl | н  | Abb. 3         |
|       |                |              |                       |       |             |                          |    | Zugriffsrechte |

Das Konfigurationsprogramm unterscheidet 3 Zugangsebenen, wovon 2 durch Passwörter geschützt sind. Der offene Bereich beinhaltet Masken, mit denen keine Funktions- oder Parameteränderungen möglich sind. Die Zugangsebene-1 mit Passwort umfasst alle Masken mit den Parametereinstellungen.

|   | - | _        |
|---|---|----------|
| _ |   | ~        |
| _ | _ | ~        |
|   |   | _        |
|   | ~ | _        |
| L | - | <b>-</b> |

Erst nach Vergabe eines Passworts wird der freie Zugang zu dieser Ebene gesperrt.

Die Passwortebene 2 beinhaltet den Zugang in alle Masken für die Kalibrierung. Dieser Zugriff ist schon durch ein vom Hersteller vergebenes Passwort (**5180**) gegen unbefugten Zugang gesperrt und kann durch die Vergabe eines eigenen Passworts ersetzt werden. Das Passwort 2 berechtigt auch den Zugriff auf alle Parameter und Funktionen des Gerätes.

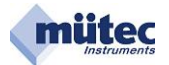

#### 2.1.7 Zugriffsrechte $\rightarrow$ Passwort ändern $\rightarrow$ Passwortebene 1

| 🔤 Paßworte                                                                 |                           |                   | $\times$ |                                                              |
|----------------------------------------------------------------------------|---------------------------|-------------------|----------|--------------------------------------------------------------|
| Paßwortebene 1  <br><u>A</u> ltes Paßwort:<br>Neues Paßwor<br>Neues Paßwor | alle Einstellungen au<br> | Ber Kalibrierung) |          | Kein Eintrag bei der erstmalige<br>Vergabe eines Passwortes! |
|                                                                            | Speichern                 | Abbrechen         |          | Abb. 4<br>Paßworteb                                          |

In der Passwortebene 1 kann auf alle Parameter zugegriffen werden. Das Paßwort darf maximal 20 alphanumerische Zeichen beinhalten und muss in die Felder **Neues Paßwort** eingetragen und abgespeichert werden.

1

#### 2.1.8 Zugriffsrechte $\rightarrow$ Passwort ändern $\rightarrow$ Passwortebene 2

| Paßworte                                                        |              |           | ×                              |                                               |
|-----------------------------------------------------------------|--------------|-----------|--------------------------------|-----------------------------------------------|
| Pa8wortebene 2 (Kal<br><u>A</u> ltes Pa8wort:<br>Neues Pa8wort: | ibrierung)   |           | "5180"-<br>erstmal<br>eines Pa | Eintrag für die<br>ige Änderung<br>isswortes! |
| Neues Paßwort (B                                                | estätigung): | ****      |                                | Abb. 5<br>Paßwortebene 2                      |
|                                                                 | Speichern    | Abbrechen |                                |                                               |

Die **Passwortebene 2** umfasst neben den Parametern auch die Kalibrierung und ist mit der Auslieferung schon durch ein Paßwort (**5180**) gesperrt. Ein neues darf maximal 20 alphanumerische Zeichen umfassen und muss in die beiden bezeichneten Felder der Maske eingetragen und abgespeichert werden.

# 2.1.9 Kalibrierung → Eingang kalibrieren

| MV    | ſ/MSK - Hauptm | enü                  |                              |                                               |                        |
|-------|----------------|----------------------|------------------------------|-----------------------------------------------|------------------------|
| Datei | Zugriffsrechte | Kalibrierung         | Konfiguration                | Language                                      |                        |
|       | Version 7.0 R  | Eingang<br>Ausgan    | kalibrieren<br>g kalibrieren | jurationsprogramm<br>(c) 1995-2021 MÜTEC GmbH |                        |
|       | Prog           | gramm <u>b</u> eende | n                            | Gerätetyp<br>O MTP-200                        | Abb. 6<br>Kalibrierung |
| E     | Schnittstelle  |                      |                              | HVT/MSK-Version: 4.02                         | . taller er ig         |

Für die **Kalibrierung** wird der analoge Eingangs- bzw. Ausgangsstromkreis benötigt. Wichtig: Vor Beginn der Kalibrierung muss der Geräte-Parametersatz in das **WINSMART**-Programm eingelesen werden.

| Schnittstelle                                                                   |                         |                                                                                                    |
|---------------------------------------------------------------------------------|-------------------------|----------------------------------------------------------------------------------------------------|
| HVT/MSK-Daten einlesen                                                          |                         |                                                                                                    |
| HVT/MSK programmieren                                                           |                         | Für die Übertragung der neuen<br>Kalibrierwerte in das Gerät muss<br>die Berechtigung <b>Kalibrierwerte</b> |
| Kalibrierwerte überschreiben         PC-Schnittstelle:         HVT/MSK-Adresse: | Abb. 7<br>Schnittstelle | überschreiben aktiviert werden.                                                                             |

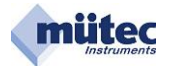

| Eingang kalibrieren TAG No: MEC30-22                               |                      |
|--------------------------------------------------------------------|----------------------|
| Zurück zum Hauptmenü                                               |                      |
| Spannungssignal <u>1</u> . Kalibrierpunkt 10.0 V Einlesen <b>–</b> | Abb. 8               |
| 2. Kalibrierpunkt 100.0 V Einlesen                                 | Eingangskalibrierung |

Die Kalibrierung des Eingangs/der Eingänge (E1+E2) erfolgt in 2 Schritten mit einer entsprechenden Signalquelle. Die Kalibrierpunkte können frei gewählt werden, sollten aber für eine hohe Genauigkeit innerhalb des Messbereiches und mit einem entsprechend großen Abstand zueinander gewählt werden. Für den 1. Kalibrierpunkt wird der entsprechende Wert am Eingang zur Verfügung gestellt, um anschließend mit der Schaltfläche **Einlesen** den Vorgang der Erfassung zu starten. Als Rückmeldung erscheinen in der Maske die Ausschriften **Messung läuft** und **fertig**. Die Quittierung mit **OK** gibt den Kalibrierwert frei und er wird proportional als analoger Balken dargestellt. In gleicher Weise erfolgt das Vorgehen mit dem 2. Kalibrierwert. Die Abbildung der Kalibrierwerte im Balkendiagramm dient der übersichtlichen Darstellung und zur Kontrolle, um Kalibrierfehler zu vermeiden.

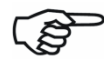

Gleiche Kalibrierwerte für den 1. und 2. Kalibrierpunkt  $\Rightarrow$  gleiche Balkenlängen  $\Rightarrow$  keine Zuordnung möglich  $\Rightarrow$  damit springt der Ausgangswert!

# 2.1.10 Kalibrierung $\rightarrow$ Ausgang kalibrieren

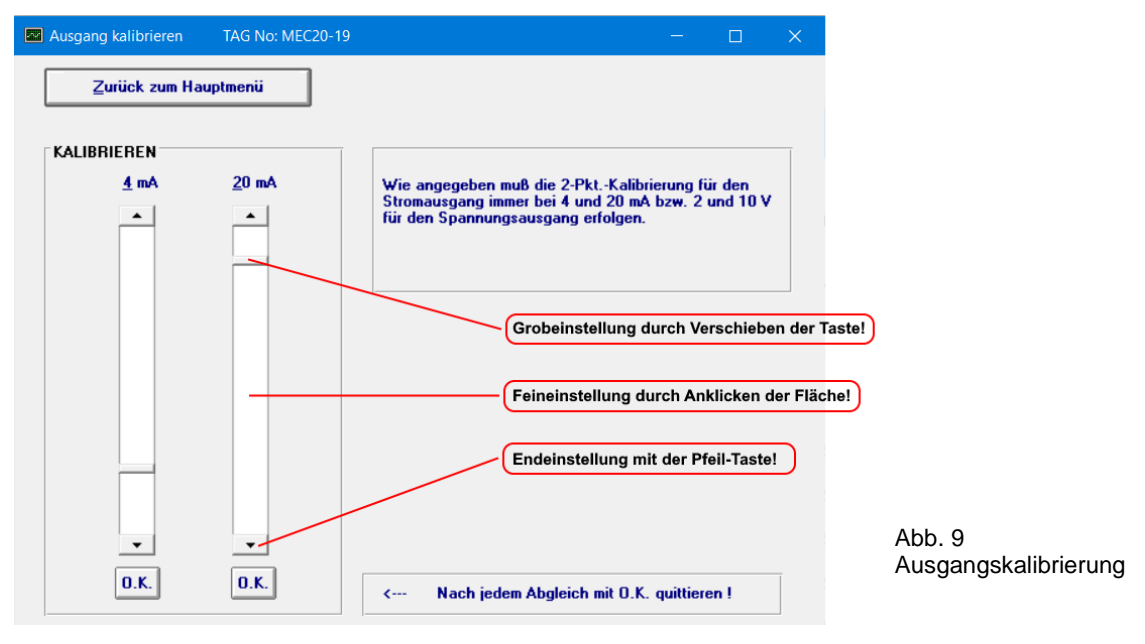

Vor Beginn der Kalibrierung ist der Parametersatz aus dem Gerät in das WINSMART-Programm einzulesen. Für die Kontrolle sollte an die Klemmen T11 und T12 des Ausgangsstromkreises ein 4½-stelliges Digitalmultimeter angeschlossen werden. Mit dem Jumper JP3 (Option) wird das benötigte Ausgangssignal für Konstantstrom oder Spannung eingestellt. Für den Spannungsausgang sind die Kalibrierpunkte mit 2 V und 10 V und für Stromausgang mit 4 mA und 20 mA fest vorgegeben. Der Abgleichvorgang für die Grob-, Fein- und Endeinstellung kann in beliebiger Reihenfolge erfolgen. Das Ende jedes Kalibriervorgangs bildet die Quittierung mit der Schaltfläche **O.K**.

Nach dem Abgleich beider Werte müssen die so ermittelten Kalibrierparameter von der Hauptmaske mit **MSK programmieren** und **Kalibrierwerte überschreiben** in das Gerät übertragen werden.

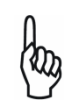

Das Ausgangssignal von 0/2-10 V wird durch den über einen Shuntwiderstand von 500  $\Omega$  fließenden Konstantstrom von 0/4-20 mA erzeugt, wenn sich JP3 in der Stellung V befindet. Bei einem externen Eingangswiderstand von 50 k $\Omega$  ergibt das einen Fehler von 1 %, der sich nur durch eine Kalibrierung eliminieren lässt.

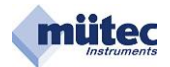

#### 2.1.11 Konfigurierung wiederherstellen

|       | Programm <u>b</u> eende     | n             | Gerätety              | ир<br>ТР-200 | HVT/MSK    |
|-------|-----------------------------|---------------|-----------------------|--------------|------------|
|       | Version 7.0 Release 34      |               | (0                    | c) 1995-2021 | MÜTEC GmbH |
|       | WINSM                       | Konfigura     | tion wiederherstellen | m            |            |
| Datei | Zugriffsrechte Kalibrierung | Konfiguration | Language              |              |            |
| M HV  | T/MSK - Hauptmenü           |               |                       |              |            |

Die Konfiguration beinhaltet alle Parameter/Variablen des MSK200 und wird automatisch mit dem erstmaligen Vorgang **MSK-Daten einlesen** im PC abgespeichert.

Mit dem Befehl Konfiguration wiederherstellen lässt sich jedes Gerät in den Werkszustand zurückversetzen. Voraussetzung dafür ist das beide Vorgänge am gleichen PC ausgeführt werden. Nach dem Befehl Konfiguration wiederherstellen sind alle Variablen in den Windowsmasken und im MSK200 wieder mit dem Originaldaten ausgestattet. Ein Gerät mit verfälschten Kalibrierwerten bzw. Einstellungen ist damit auf Knopfdruck wieder funktionsfähig.

# 2.1.12 Language $\rightarrow$ English, German, Dutch

| 🔤 HVT, | /MSK - Hauptm  | enü                  |                         |               |                                             |                 |
|--------|----------------|----------------------|-------------------------|---------------|---------------------------------------------|-----------------|
| Datei  | Zugriffsrechte | Kalibrierung         | Konfiguration           | Language      |                                             |                 |
|        | Version 7.0 B  | WINSM                | iart <sup>(r)</sup> - K | Engli<br>Germ | ih <b>jramm</b><br>an 1995-2021 MÜTEC Grobh | Abb 11          |
|        | Pro            | gramm <u>b</u> eende | n                       | Dutc          | C MTP-200 ● HVT/MSK                         | Sprachversionen |

Im WINSMART-Programm stehen 3 Sprachversionen zur Verfügung.

#### 2.2 Schnittstelle und angeschlossene Geräte

| lie                            |                                                                                                    |  |  |  |  |  |
|--------------------------------|----------------------------------------------------------------------------------------------------|--|--|--|--|--|
| HVT/MSK-Daten <u>e</u> inlesen |                                                                                                    |  |  |  |  |  |
| HVT/MSK programmieren          |                                                                                                    |  |  |  |  |  |
| rierwerte <u>ü</u> l           | perschreiben                                                                                                    |  |  |  |  |  |
| PC-Schnittstelle: COM4 -       |                                                                                                    |  |  |  |  |  |
| Adresse:                       | 1 💌                                                                                                    |  |  |  |  |  |
| ssene MTP                      | /HVT/MSK-Geräte                                                                                                   |  |  |  |  |  |
| Adressen                       | suchen                                                                                                    |  |  |  |  |  |
| Serial No:                     | TAG No:                                                                                                    |  |  |  |  |  |
| 28.001                         | MEC30-22                                                                                                    |  |  |  |  |  |
|                                | VT/MSK-D.<br>VT/MSK pr<br>rierwerte jil<br>tstelle:<br>(Adresse:<br>Ssene MTF<br>Adressen<br>Serial No:<br>28.001 |  |  |  |  |  |

Eine Kommunikation zwischen Gerät und PC ist über die frontseitige Schnittstelle oder die RS485-Schnittstelle an den T-Bus-Kontakten b16 und b18 möglich. Für die Dauer einer aktivierten Frontschnittstelle wird eine bestehende RS485-Verbindung unterbrochen. Die Front- wie auch die RS485-Schnittstelle sind wen allen Scholtungsteilen und der Hilfenenzie

von allen Schaltungsteilen und der Hilfsenergie galvanisch getrennt (nicht aber untereinander).

Abb. 12 Schnittstelle und angeschlossene Geräte

#### 2.2.1 HVT/MSK-Daten einlesen

Mit dem Befehl **HVT/MSK-Daten einlesen** wird der Parametersatz des Gerätes in das **WINSMART**-Programm auf dem PC geladen. Voraussetzung für den Aufbau der Schnittstellenverbindung sind die entsprechenden Einträge in der Maske für die PC-Schnittstelle (COM1 bis COM20) und die MSK-Adresse (1-255). Sollte die MSK-Adresse auf dem Gerät nicht vermerkt sein, so kann mit dem Befehl **Adressen suchen** die unbekannte Geräteadresse ermittelt und dann eingetragen werden. Nach Abschluss der Datenübertragung erscheint die Ausschrift **Parameter eingelesen** und muss mit dem **OK** quittiert werden.

#### 8/2021 \_\_\_\_\_

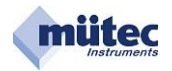

# 2.2.2 HVT/MSK-Daten programmieren

Der Befehl HVT/MSK programmieren überträgt den Parametersatz aus dem WINSMART-Programm in das Gerät. Nach der Befehlseingabe erscheint auf dem Bildschirm der Hinweis Bestehende Parameter werden überschrieben. Trotzdem fortfahren? Mit OK wird der Vorgang gestartet. Nach der erfolgreichen Übertragung erscheint als Bestätigung Parameter wurden übertragen und muss abschließend mit OK quittiert werden.

# 2.2.3 Kalibrierwerte überschreiben

Nur wenn in der Eingangsmaske das Kästchen Kalibrierwerte überschreiben angekreuzt wird können aus dem WINSMART-Programm die Kalibrierparameter mit dem Befehl HVT/MSK programmieren in das Gerät übertragen werden. In der Maske erscheint dann die Ausschrift Bestehende Parameter werden überschrieben. Trotzdem fortfahren? Mit OK wird der Vorgang gestartet und die nächste Ausschrift lautet Parameter übertragen. Ein letztes OK beendet den Übertragungsvorgang.

# 2.2.4 PC-Schnittstelle

Es stehen die Adressen COM1 bis COM20 zur Auswahl.

# 2.2.5 HVT/MSK-Adresse

Die **HVT/MSK-Adresse** ist Voraussetzung für eine Kommunikation zwischen PC und Gerät. Als Master sendet der PC ein Telegramm mit der gewünschten Geräteadresse, dass bei einer Einzelverbindung über die Frontschnittstelle und bei einer Mehrpunktverbindung über die RS485-Schnittstelle von jedem Gerät (Slave) mitgelesen wird. Nur das Gerät mit der aufgerufenen Adresse nimmt die Verbindung zum PC auf. Für eine störungsfreie Kommunikation darf auf dem RS485-Bus jede Adresse nur einmal vorhanden sein.

# 2.2.6 Angeschlossene MTP/HVT/MSK-Geräte $\rightarrow$ Adressen suchen

Mit der Funktion **Adressen suchen** lässt sich die Adresse eines angeschlossenen Gerätes leicht ermitteln. Zusätzlich werden auch die Serial No. und TAG No. Angezeigt.

#### 2.3 HVT/MSK-Kennung

| HVT/MSK-Kennung     |          |  |  |  |
|---------------------|----------|--|--|--|
| Serial N <u>o</u> : | 28.001   |  |  |  |
| TA <u>G</u> No:     | MEC30-22 |  |  |  |
| A <u>d</u> resse:   | 1 🔹      |  |  |  |

Für eine erfolgreiche Geräteverbindung muss die maximal 3-stellige Adresse im Feld **MSK-Kennung** und im Feld **Schnittstelle** mit der Geräteadresse übereinstimmen.

Abb. 13 HVT/MSK-Kennung

# 2.3.1 Serial No.

Die Serial No. ist eine 8-stellige herstellerspezifische Gerätenummer und garantiert damit für jedes Gerät die eindeutige Identifizierung. Sie besteht aus einem Datecode sowie einer fortlaufenden Nummer. Die Serial No. kann vom Kunden nicht verändert werden!

# 2.3.2 TAG No.

Für die TAG No. als anwenderspezifische Gerätekennung stehen maximal 8 alphanumerische Zeichen zur Verfügung.

#### 2.3.3 Adresse

Die Auswahl einer maximal 3-stelligen Geräteadresse erfolgt in dem Feld **Adresse**. Die Programmierung einer Adresse umfasst folgende Schritte:

- 1. Festlegung einer max. 3-stelligen Geräteadresse im Feld HVT/MSK-Kennung;
- 2. Einstellung der momentanen Geräteadresse im Feld Schnittstelle;
- 3. Den Befehl HVT/MSK programmieren ausführen und bestätigen;
- 4. Neue HVT/MSK-Adresse im Feld **Schnittstelle** eintragen und mit dem Befehl **HVT/MSK-Daten einlesen** die geänderten Verbindungsdaten aktivieren;

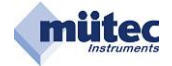

#### 2.4 Messeingang

| Meßeingang TAG No: MEC30-22                                                                                                    |                                                                                                    |
|----------------------------------------------------------------------------------------------------|----------------------------------------------------------------------------------------------------|
| <u>Z</u> urück zum Hauptmenü                                                                                                    |                                                                                                    |
| Meßwert<br>Meßbereichsenfang 10.0 V<br>Meßbereichsende 100.0 V<br>Filterzeit 0.1 s<br>Eingangssignal radizieren                                                                                                    | WINSMART ×<br>ACHTUNG! Mit einer Änderung der Kommaeinstellung wird<br>auch die Kommastelle des Alarmwertes in der Maske<br>'Alarmausgänge' verschoben. |
| MAX - Wert 105.0 V                                                                                                    | ОК                                                                                                    |
| Physikalische Darstellung des Meßwertes                                                                                                    |                                                                                                    |
| EinheitVKommastelle000.0Image: Comparison of the second second seco | Abb. 14 Meßeingang                                                                                                    |

Ein parametrierbares Filter 1. Ordnung von 0,1 bis 99,9 Sekunden bestimmt das arithmetische Mittel der Messgröße. Proportional zur **Filterzeit** ändert sich damit die Einschwingzeit.

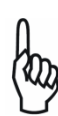

Der in der Maske **Messeingänge** spezifizierte Messbereich (z.B. 10 bis 100 V) entspricht dem 0 - 100 % Bereich der Grenzwertüberwachung. Der größte einstellbare Grenzwert beträgt 100 V.

Für eine korrekte Parametrierung des Gerätes sollte erst die Messbereichsfestlegung erfolgen und erst anschließend die Grenz-/Alarmwerte eingestellt werden. Nach einer Änderung des Messbereiches sollten immer auch die eingestellten Grenzwerte überprüft werden!

Für die normierte Messsignale sind in der Maske unter **physikalische Darstellung** weitere Eintragungen vorzunehmen, die für die Darstellungen in der Online-Maske benötigt werden:

| Einheit:            | Physikalische Einheit der Messgröße (V)                                      |
|---------------------|------------------------------------------------------------------------------|
| Kommastelle:        | keine oder 1, 2 oder 3 Stellen hinter dem Komma                              |
| Bereichsanfang:     | Physikalischer Wert der Messgröße am Messbereichsanfang                      |
| Bereichsende:       | Physikalischer Wert der Messgröße am Messbereichsende                        |
| Bereichsgrenze–MAX: | Physikalischer Wert der Messgröße, bei dem ein Wartungsalarm ausgelöst wird! |

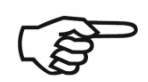

Für die korrekte Grenzwertüberwachung sollte die **Bereichsgrenze-MIN** und die **Bereichsgrenze-MAX** immer außerhalb des Messbereiches liegen, weil sonst ein Überschreiten dieser Grenzen den Wartungsalarm auslöst.

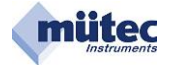

#### 2.5 Analogausgang

| Analogausgang TAG No: MEC30-22                                                            |                                                             |                        |
|-------------------------------------------------------------------------------------------|-------------------------------------------------------------|------------------------|
| Zurück zum Hauptmenü                                                                      |                                                             |                        |
| Nur mit dem Jumper 3 kann das Signal<br>oder Spannung/V eingestellt <del>w</del> erden (r | l im Analogausgang für Konstantstrom/mA<br>nicht beim HVT). |                        |
| AUSGANG                                                                                   |                                                             | Ī                      |
| <u>Filterzeit</u> 0.5 s                                                                   | MI <u>N</u> -Begrenzung 3.5 mA                              |                        |
| Bereichs <u>a</u> nfang 4.0 mA                                                            | MAX-Begrenzung 20.5 mA                                      |                        |
| Bereichs <u>e</u> nde 20.0 mA                                                             | Alarmwert 3.0 mA                                            |                        |
|                                                                                           | Ausgangssignal radizieren 🦳                                 | Abb. 15<br>Analogausga |

Für den Analogausgang steht ein parametrierbares Filter 1. Ordnung von minimal 0,1s bis maximal 9,9s zur Verfügung. Proportional zur **Filterzeit** ändert sich dadurch die Einschwingzeit.

Der Stellbereich für den Analogausgang wird durch **Bereichsanfang** und **Bereichsende** festgelegt. Für den Stromausgang beträgt der max. Wert 22 mA, für den Spannungsausgang 11 V. Zusätzlich lässt sich der Stellbereich von 0-100 % durch die Eingabe einer **MIN-** bzw. **MAX-Begrenzung** gegen Unterbzw. Überschreiten schützen.

Der **Alarmwert** für den Analogausgang ist ein Festwert und wird im Fehlerfall aktiviert, wenn in der Maske **Überwachungsmaßnahmen** in der Rubrik **Fehlerquelle** die Funktion **Alarmwert** für den Ausgang ausgewählt wurde.

Für die Radizierung des Analogausgangssignals muss im Fenster **Ausgangssignal radizieren** ein "**x**" gesetzt werden.

Alle in der Maske getätigten Einstellungen werden erst mit dem Befehl **HVT/MSK programmieren** (in der Hauptmaske) im Gerät abgespeichert und damit übernommen.

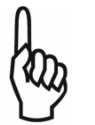

Würde als **Alarmwert** der Wert 0 mA eingetragen, dann kann die Leitungsbruchüberwachung für den mA-Ausgang im Fehlerfall nicht zwischen dem **Alarmwert** (0mA) und dem **Leitungsbruch (0mA)** unterscheiden. Ein ständiges Schalten der Relais-REL3+REL4 wäre die Folge.

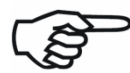

Bei einem Spannungsausgang kann die Selbstüberwachung weder einen Leitungskurzschluss noch einen Leitungsbruch erkennen!

#### mA-Werte für ein Ausgangssignal ohne und mit Radizierung:

| Eingangssignal | Ausgangssignal<br>ohne Radizierung | Ausgangssignal<br>mit Radizierung |
|----------------|------------------------------------|-----------------------------------|
| 0 %            | 4,00 mA                            | 4,00 mA                           |
| 25 %           | 8,00 mA                            | 12,00 mA                          |
| 50 %           | 12,00 mA                           | 15,31 mA                          |
| 75 %           | 16,00 mA                           | 17,86 mA                          |
| 100 %          | 20,00 mA                           | 20,00 mA                          |

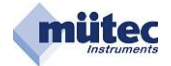

#### 2.6 Alarmausgänge

| Alarmausgänge TAG No: MEC3    | 0-22                 |                        |   |               |
|-------------------------------|----------------------|------------------------|---|---------------|
| Zurück zum Hauptmenü          |                      |                        |   |               |
| ALARM 1 (Relais-1)            |                      |                        |   |               |
| Alarmwert: 100.0 V            |                      | Alarmtyp: MAX-Alarm    | • |               |
| Hysterese: 1.0 %              | Verzögerung: 0.5 S   | Funktion: Arbeitsstrom | • |               |
| ALARM 2 (Relais-2)            |                      |                        |   |               |
| Alarmwert: 90.0 V             |                      | Alarmtyp: MAX-Alarm    | - |               |
| Hysterese: 1.0 %              | Verzögerung: 0.5 S   | Funktion: Arbeitsstrom | • |               |
| ALARM 3 (Transistorausgang-1) |                      |                        |   |               |
| Alarmwert: 10.0 V             |                      | Alarmtyp: MIN-Alarm    | - |               |
| Hysterese: 1.0 %              | Verzögerung: 0.5 S   | Funktion: Arbeitsstrom | • |               |
| 1                             |                      |                        |   |               |
|                               |                      |                        |   |               |
|                               |                      |                        |   | Abb. 16       |
|                               |                      |                        |   | Alarmausgänge |
| Zeitintervall für G           | radientenalarm: 20 S |                        |   |               |

Die Maske **Alarmausgänge** dient zur Parametrierung der beiden Kontaktausgänge und des Transistorausgangs (nicht beim HVT300) für die Grenzwertsignalisierung.

Jedem Alarmwert ist ein Hysterese-Wert, einstellbar zwischen 0 und 99,9 % des Messbereiches, zugeordnet.

Für einen Spannungsmessbereich von 90 V entspricht 10 % Hysterese einem Wert von 9 V. Ein ausgelöster MAX-Alarm bei 100 V wird somit erst bei einem Wert von < 91 V wieder aufgehoben.

Die Alarm-Verzögerung von minimal 0 bis maximal 9,9 Sekunden stellt sicher, dass kurzzeitige Alarmwertüberschreitungen nicht zur Grenzwertalarmierung führen.

#### Zur Verfügung stehende Alarmtypen:

| MAX-Alarm            | bei steigendem Messwert                       |
|----------------------|-----------------------------------------------|
| MIN-Alarm            | bei fallendem Messwert                        |
| Gradienten-MAX-Alarm | bei steigendem und fallendem Funktionsverlauf |
| Gradienten-MIN-Alarm | bei steigendem und fallendem Funktionsverlauf |

#### Zur Verfügung stehende Alarmfunktionen:

| Arbeitsstromprinzip | (im Gutzustand steht das Relais nicht unter Strom) |
|---------------------|----------------------------------------------------|
| Ruhestromprinzip    | (im Gutzustand steht das Relais unter Strom)       |
| keine Funktion      | (Alarmausgang ist abgeschaltet)                    |

Beim Gradientenalarm wird als zusätzlicher Parameter das **Zeitintervall für Gradientenalarm** benötigt. Es stellt ein Zeitfenster zwischen 0 und 9999 Sekunden dar, in welchem 20 Samples erfasst und für die Berechnung zugrunde gelegt werden.

Alarmwert und Alarmtyp werden auch in der Maske **Online-Darstellung** abgebildet, wobei ein ausgelöster Grenzwertalarm durch eine rote Ausschrift gekennzeichnet wird.

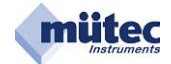

# 2.7 Differenzieller Gradientenalarm

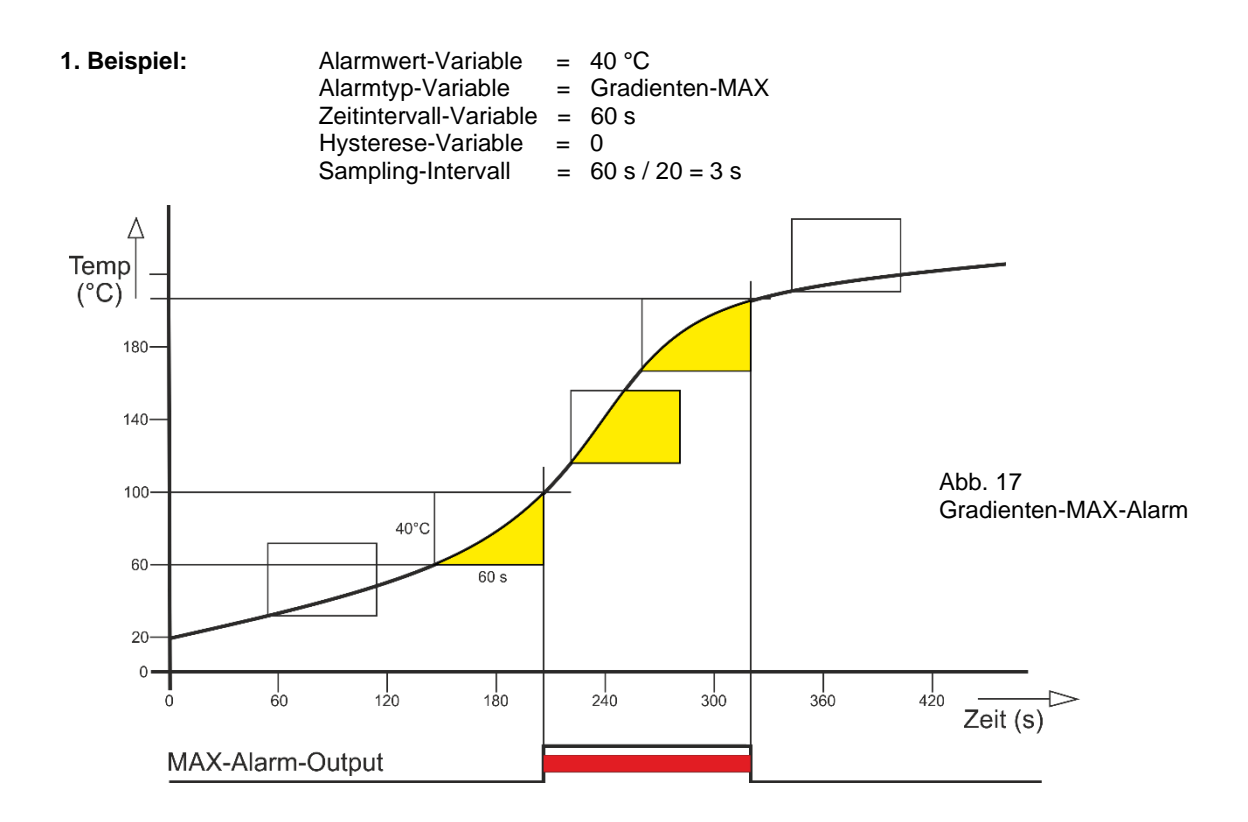

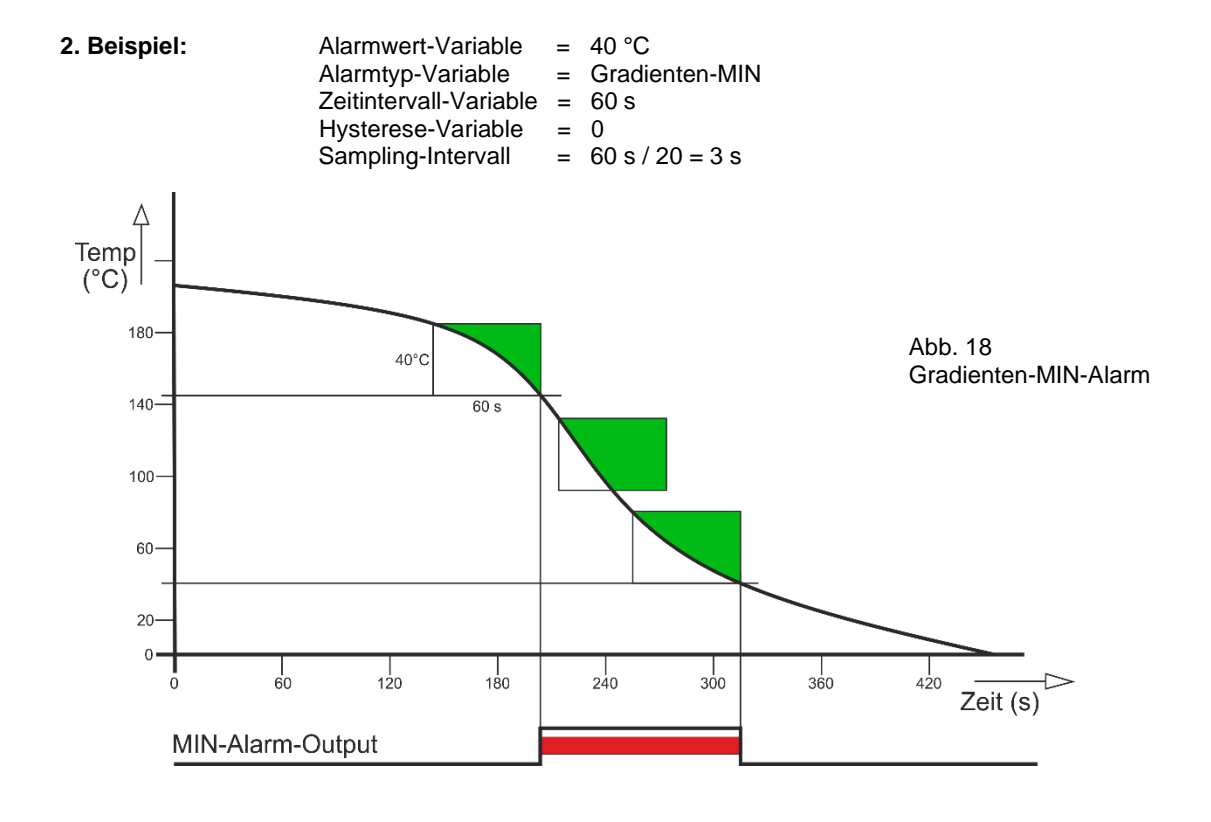

12

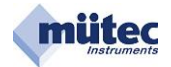

#### 2.8 Überwachungsmaßnahmen

|                                                        | ŭ                                                                     |
|--------------------------------------------------------|-----------------------------------------------------------------------|
| Überwachungsmeßkreis für:                              | mavimale Toleranz                                                     |
| Eingangssignal                                         | +/- 5.0 % vom Meßbereich                                              |
| Ausgangssignal                                         | +/- 5.0 % vom Nominalwert (=20mA/10V)                                 |
|                                                        |                                                                       |
| Inalogausgangs- und Alarmaus                           | gangs-Steuerung im Fehlerfall                                         |
| Fehlerquellen:                                         | Analogausgang: Relais 1 Relais 2 Logik 1                              |
| Ausgangssignal                                         | momentaner Wert 💌 an 💌 an 💌 an 💌                                      |
| Eingangssignal                                         | momentaner Wert 💌 an 💌 an 💌 an 💌                                      |
|                                                        |                                                                       |
| Maximaler Eingangswert                                 | Alarmwert v an v an v                                                 |
| Maximaler Eingangswert                                 | Alarmwert v an v an v                                                 |
| Maximaler Eingangswert<br>Relais 1, Relais 2, Relais 3 | Alarmwert v an v an v an v<br>momentaner Wert v Tim-prio v Tim-prio v |

Abb. 19 Überwachungsmaßnahmen

Kein Blinken der Error-LED bei Fehlermeldung im Diagnosemanager !

Für die Selbstüberwachung des Eingangs- und Ausgangssignal darf die parametrierbare zulässige Fehlertoleranz +/- 0,2 % bis +/- 5,0 % betragen.

Eine Toleranzüberschreitung führt zur Auslösung des Alarms für Wartungsbedarf durch das REL3 und REL4 verbunden mit einem Dauerlicht der Alarm-LED in der Gerätefront.

Insgesamt werden fünf Fehlerquellen unterschieden. Abhängig von der Fehlerquelle lassen sich dem Analogausgang und den Alarmausgängen unterschiedliche Funktionen zuordnen. Sie bestimmen dann das Verhalten dieser Ausgänge im Fehlerfall. Liegt kein Fehler vor gelten für den Analogausgang die Einstellungen in der Maske **Analogausgang** und für die Alarmausgänge die Parametrierungen in der Maske **Alarmausgänge**.

Nur im Fehlerfall werden den Ausgängen die in der Maske **Überwachungsmaßnahmen** ausgewählten Funktionen überlagert. Beim Auftreten eines zweiten Fehlers entscheidet das Ranking der beteiligten Funktionen über das Verhalten des Ausgangs.

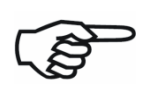

Alarmausgänge können in der Maske Alarmausgänge mit "keine Funktion" abgeschaltet werden. Sie stehen deshalb auch nicht mehr in der Maske Überwachungsmaßnahmen für die Wartungsalarmierung zur Verfügung und sind ausgeblendet.

Analogausgang und Alarmausgänge werden nur vom Master-Controller gesteuert. Durch die gegenseitige Überwachung der beiden Controller (DuoTec<sup>®</sup>-System) des Gerätes in Verbindung mit weiteren Sicherungsmaßnahmen wird gewährleistet, dass auch bei einem fehlerhaften Verhalten des Master-Controllers der Alarm für Wartungsbedarf ausgelöst wird.

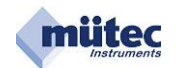

# Verhalten des Analogausgangs im Fehlerfall:

| Funktion              | Ranking | Verhalten im Fehlerfall                                                                                            |  |
|-----------------------|---------|----------------------------------------------------------------------------------------------------|--|
| Alarmwert             | ☆☆☆     | Das Ausgangssignal springt auf den in der Maske <b>Analog</b> -<br><b>ausgang</b> definierten Alarmwert!           |  |
| eingefrorener<br>Wert | ☆☆      | Das Ausgangssignal verbleibt auf dem Wert vor Eintritt des<br>Fehlers und damit im Offline-Mode!                   |  |
| momentaner<br>Wert    | *       | Das Ausgangssignal wird weiterhin aktualisiert, kann aber verfälscht sein und befindet sich weiter im Online-Mode! |  |

# Verhalten der Relaisausgänge und des Transistorausgangs im Fehlerfall:

| Funktion | Ranking | Verhalten im Fehlerfall                                                                                  |  |  |
|----------|---------|----------------------------------------------------------------------------------------------------|--|--|
| an       | ★★★★    | Der Alarmausgang wird eingeschaltet und meldet damit den Wartungsbedarf nach außen!                      |  |  |
| aus      | ☆☆☆     | Der Alarmausgang wird ausgeschaltet!                                                                     |  |  |
| lim-prio | ☆☆      | Der Alarmausgang wird nur ausgeschaltet, wenn vor dem<br>Fehlerfall kein Grenzwertalarm gemeldet war!    |  |  |
| limit    | ☆       | Der Alarmausgang beteiligt sich nicht an der Fehlermeldung und die Grenzwertalarmierung bleibt erhalten! |  |  |

# Wahrheitstabelle für Grenzwert- und Wartungsalarm:

| Funktion   | Grenzwertalarm      | Wartungsalarm | Alarmausgang | Bemerkungen                                                                                      |  |
|------------|---------------------|---------------|--------------|--------------------------------------------------------------------------------------------------|--|
| an         | x                   | an            | an           | Nur der Wartungsalarm wird<br>nach außen weitergeleitet!                                         |  |
| aus        | x                   | an            | aus          | Der Wartungsalarm schaltet<br>den Grenzwertalarm ab!                                             |  |
| lim-prio x |                     | an            | aus          | Der Wartungsalarm schaltet den<br>Grenzwertalarm ab, jedoch ein<br>bestehender Alarm wird weiter |  |
|            | an (Alarm besteht!) | an            | an           | nach außen gemeldet!                                                                             |  |
| limit      | an                  | Х             | an           | Der Grenzwertalarm wird unge-                                                                    |  |
|            | aus                 | X             | aus          | hindert nach außen gemeldet!                                                                     |  |

x = beliebig (an oder aus)

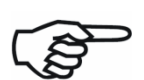

Mit Eintritt des 1. Fehlers entspricht das Verhalten des Analogausgangs und der Alarmausgänge der Parametrierung in der Maske **Überwachungsmaßnahmen** ohne Berücksichtigung des Rankings.

Erst bei einem 2. Fehler würde das Ranking der beteiligten Funktionen die Ansteuerung des Analogausgangs und der beteiligten Alarmausgänge bestimmen (siehe auch nachfolgende Beispiele).

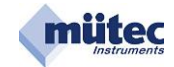

#### **Erstes Beispiel** 1. Fehler: Analogausgang Analogausgangs- und Alarmausgangs-Steuerung im Fehlerfall Fehlerquellen: Analogausgang: Relais 1 Relais 2 Logik 1 Alarmwert ▼ limit ▼ lim-prio ▼ Ausgangssignal ▼ aus Abb. 20 Steuerung der Ausgänge: Alarmwert aus limit lim-prio Fehler im Analogausgang Später auftretender 2. Fehler: V-Eingang Analogausgangs- und Alarmausgangs-Steuerung im Fehlerfall Fehlerquellen: Analogausgang: Relais 1 Relais 2 Logik 1 ▼ aus ▼ lim-prio ▼ Ausgangssignal Alarmwert ▼ limit ▼ an ▼ lim-prio ▼ Eingangssignal Alarmwert ▼ an ᡟ Abb. 21 Steuerung der Ausgänge: Alarmwert lim-prio an an Fehler im V-Eingang Das vom Ranking bestimmte Verhalten der Ausgänge:

| Analogausgang | verbielbt auf dem Alarmwert           |                     |
|---------------|---------------------------------------|---------------------|
| Relais 1      | wechselt von <b>aus</b> auf <b>an</b> |                     |
| Relais 2      | wechselt von limit auf an             |                     |
| Logik 1*      | verbleibt auf lim-prio                | * Transistorausgang |

# Zweites Beispiel

| 2 gleichzeitig auftretende Fehl                   | er                                                               |                                                        |          |              |                          |
|---------------------------------------------------|------------------------------------------------------------------|--------------------------------------------------------|----------|--------------|--------------------------|
| Analogausgangs- und Alarmausgan                   | gs-Steuerung im Fehl                                             | erfall                                                 |          |              |                          |
| Fehlerquellen:                                    | Analogausgang:                                                   | Relai                                                  | s 1 Rela | is 2 Logik 1 |                          |
| Ausgangssignal                                    | momentaner Wert                                                  | ▼ an                                                   | ▼ aus    | ▼ lim-prio ▼ |                          |
| Eingangssignal                                    | Alarmwert                                                        | ▼ aus                                                  | ▼ limit  | ▼ lim-prio ▼ |                          |
| Steuerung der Ausgänge:                           | Alarmwert                                                        | ↓<br>an                                                | aus      | lim-prio     | Abb. 22<br>2-Fehler-Fall |
| Das vom Ranking bestimmte                         | /erhalten der Au                                                 | sgänge:                                                |          |              |                          |
| Analogausgang<br>Relais 1<br>Relais 2<br>Logik 1* | springt auf de<br>wird eingescl<br>wird ausgesc<br>verbleibt auf | en <b>Alarm</b><br>haltet<br>haltet<br><b>lim-prio</b> | vert     | * Transis    | torausgang               |

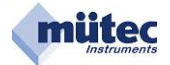

#### 2.9 Kommentarspeicher

| Kommentarspeicher TAG No: MEC                                                                                      | 30-22                                                                           |                           |   |                              |
|----------------------------------------------------------------------------------------------------|---------------------------------------------------------------------------------|---------------------------|---|------------------------------|
| Zurück zum Hauptmenü                                                                                               |                                                                                 |                           |   |                              |
| Technische Daten des mA-Ausgangs<br>Max. Bereich:<br>Standardbereich:<br>Bürde:<br>Genauigkeit:<br>Bürden Einfluß: | 022 oder 220 mA<br>0/4-20 mA<br>max, 500 0hm<br>0,02 % vom Endwert<br>< 0,005 % |                           | ^ |                              |
|                                                                                                    |                                                                                 |                           | ~ | Abb. 23<br>Kommentarspeicher |
| Kommentar <u>e</u> inlesen                                                                                         | Kommentar speichern                                                             | Kommentar <u>d</u> rucken |   |                              |

Der Kommentarspeicher erlaubt die Speicherung von Informationen und Notizen in dem Gerät. Die zur Verfügung stehende Kapazität umfasst maximal 2000 ASCII-Zeichen und dürfte damit für die meisten Anwendungsfälle ausreichend groß sein. Mit dem Befehl **Kommentar drucken** lässt sich der Inhalt auf einem unter WINDOWS zur Verfügung stehenden Printer auszudrucken.

Schriftart und Layout sind fest vorgegeben und können nicht editiert werden.

Kommentar einlesen:Aus dem Gerät wird der Text in die WINSMART-Maske geladen;Kommentar speichern:Aus der WINSMART-Maske im PC wird der Text in das Gerät<br/>geschrieben;

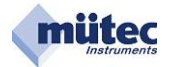

#### 2.10 Diagnosemanager

| Zurück zum Hauptmenü               |                  |                |  |
|------------------------------------|------------------|----------------|--|
| artungsbedarf für:                 | aktueller Fehler | Fehlerspeicher |  |
| Ausgangssignal                     | Г                | ×              |  |
| Eingangssignal                     |                  |                |  |
| Maximaler Wert das Eingangssignals |                  | Г              |  |
| Relais 1, Relais 2, Relais 3       | Г                |                |  |
| nterner Gerätefehler               |                  |                |  |
| EEPROM-Speicher                    |                  |                |  |
| RAM-/EPROM-Speicher                |                  |                |  |
| Slave-Prozessor                    |                  |                |  |
| Versorgung für Slave-Prozessor     | Г                |                |  |
| Versorgung für Master-Prozessor    | Г                |                |  |

Abb. 24 Diagnosemanager

Der Diagnosemanager dokumentiert in übersichtlicher Form alle aufgetretenen Fehlerfälle innerhalb und außerhalb des Gerätes.

Tabellarisch aufgelistet sind alle 10 Überwachungsfunktionen mit den 2 Fenstern für aktueller Fehler und Fehlerspeicher.

Jeder vorhandene Fehler wird als Alarm für Wartungsbedarf mit dem Dauerlicht der roten Alarm-LED und dem REL3 und REL4 (beim HVT300) gemeldet. Im **Diagnosemanager** wird die Fehlerquelle im Fenster **aktueller Fehler** und **Fehlerspeicher** angezeigt. Der **Fehlerspeicher** für einen vorliegenden Fehler kann mit dem Befehl **Fehlerspeicher zurücksetzen** nicht gelöscht werden.

Nach einem nur kurzzeitig aufgetretenen oder nicht mehr vorliegenden Fehler wechselt die Alarm-LED vom Dauerlicht in den dauerhaft blinkenden Mode und REL3 und REL4 gehen wieder in den Gutzustand.

Im **Diagnosemanager** wird der nicht mehr vorliegende Fehler nur noch im Fenster **Fehlerspeicher** angezeigt und kann jetzt auch mit der Schaltfläche **Fehlerspeicher zurücksetzen** gelöscht werden.

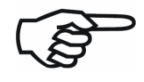

Der **Diagnosemanager** dokumentiert somit auch kurzzeitig aufgetretene Fehler. Nach einer Hilfsenergieunterbrechung sind die Inhalte aller Fehlerspeicher gelöscht.

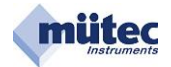

# 2.11 Online-Darstellung

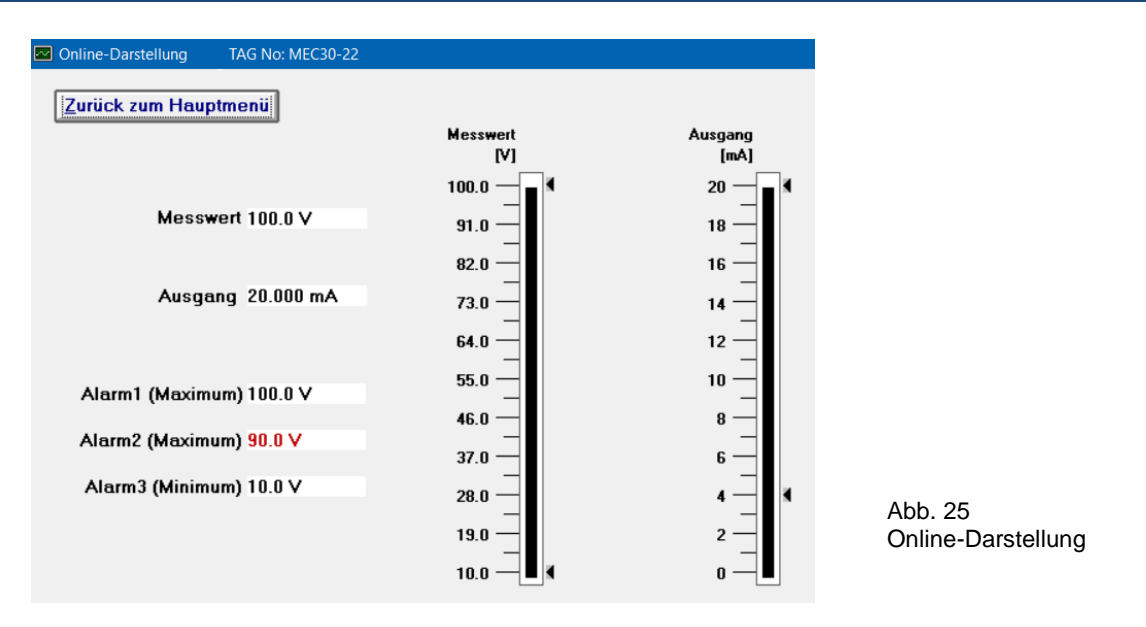

In der Online-Maske werden die Werte des Eingangssignals und Ausgangssignals analog und digital dargestellt. Zusätzlich werden auch die Alarme mit ihren Grenzwerten abgebildet. Bei Grenzwertüberschreitung bzw. Alarmauslösung werden diese mit roter Ausschrift angezeigt. Ein nicht verwendeter Alarm (**keine Funktion**) erscheint auch nicht in der Online-Maske.